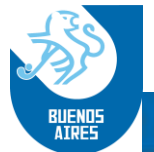

# **CRONUS 2.0**

# MANUAL DE USUARIO Y REFERENCIAS RAPIDAS

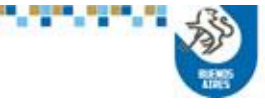

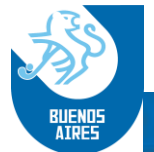

# Introducción:

En este Manual y guía rápida de funcionamiento del sistema de cronómetro CRONUS se encuentra detallado el uso de cada función del sistema y una guía de referencia rápida de las funciones másutilizadas.

# 1. Habilitación de la licencia Cronus:

Al iniciar la aplicación, luego de su instalación, en caso de ser la primera vez que se ejecuta en el equipo, y la licencia no se encuentre habilitada, mostrará la siguiente ventana:

| C Ecto     | cistoma no co onquentra registrado                         |
|------------|------------------------------------------------------------|
| Complete e | l siguente formulario para registrar su version de Cronus. |
| Código del | club                                                       |
| Número de  | serie                                                      |
| 3530374239 | 44413341394434                                             |
| SIO CONSU  | LTING                                                      |
| 📀 Оы       | ener Licencia Online 🛛 🖀 Registrar telefónicamente         |
|            | U Salir a Windows                                          |
|            | AIKCO                                                      |
|            |                                                            |
|            |                                                            |

En este caso, la usuaria deberá ingresar el Código del Club, que le será

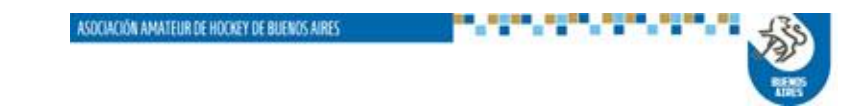

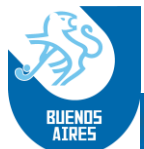

suministrado por la Asociación, y seleccionar la opción "Obtener Licencia Online".

| Este sistema no se encuentra registrado. Complete el siguente formulario para registrar su version de Cronus. |
|----------------------------------------------------------------------------------------------------|
| Código del club                                                                                               |
| AAHBA.SIO                                                                                                    |
| Número de serie<br>353037423944413341394434                                                                   |
| Nombre del club<br>SIO CONSULTING                                                                             |
| Obtener Licencia Online 🖀 Registrar telefónicamente                                                           |
| U Salir a Windows                                                                                             |
|                                                                                                    |
|                                                                                                    |
|                                                                                                    |

Si el club no tuviera otorgada una licencia, o la misma careciera del código de activación, se desplegará la siguiente pantalla:

| Sete sistema no se encuentra registrado.<br>Complete el siguente formulario para registrar su version de Cronus.                        |
|----------------------------------------------------------------------------------------------------|
| Código del club                                                                                                    |
| AAHBA.SIO                                                                                                    |
| Número de serie                                                                                                    |
| 353037423944413341394434                                                                                                    |
| ▲ Falta activacion. Comuniquese con SIO Consulting           ✓         Obtener Licencia Online              ☎ Registrar telefónicamente |
| U Salir a Windows                                                                                                    |
|                                                                                                    |
|                                                                                                    |

En ese caso, o si el usuaria o la Asociación desconocieran el Código de Club, deberá comunicarse con SIO, a fin de gestionar la activación.

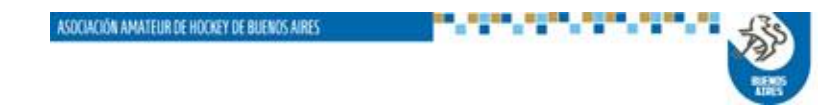

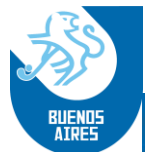

# 2. Menú Principal:

En este se encuentran las principales secciones del sistema:

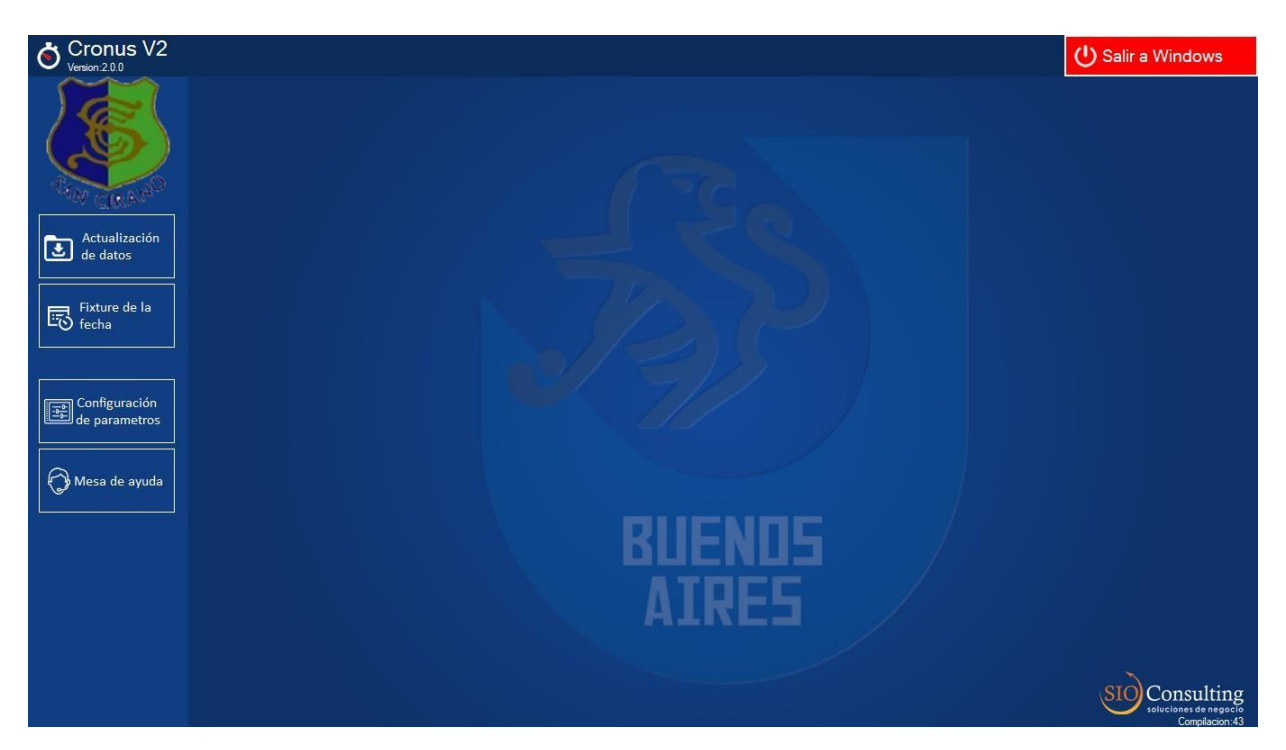

**NOTA**: en las pantallas, debajo del logo de SIO Consulting, aparece la identificación de la última secuencia de compilación del sistema Cronus. Es importante verificar este valor con el que aparece en la pantalla de descarga del sistema Portal, a fin de asegurar que se está utilizando la última actualización.

**2.1** <u>Actualización de datos</u>: en esta opción se podrán cargar tanto los partidos de la próxima fecha a disputar como el archivo *common* con los datos de árbitros, jueces y cuerpo técnico.

Es muy importante tener en cuenta que en la versión 2.0 el sistema no permitirá la carga de ningún árbitro, juez o integrante del cuerpo técnico que no esté registrado, con lo cual se recomienda que todas las semanas, o previo a la disputa de cualquier fecha, se actualice el **common** en el sistema.

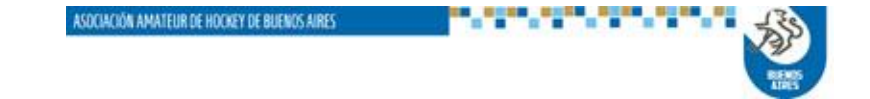

BUENDS

ASOCIACIÓN AMATEUR DE HOCKEY DE BUENOS AIRES

| Cronus V2<br>Version: 2.0.0 R23 |                            | U Salir a Windows |
|---------------------------------|----------------------------|-------------------|
| $\bigcirc$                      | Actualización de datos     |                   |
|                                 | Abrir archivo descargado   | ociación.         |
| Actualización<br>de datos       | Actualización Online       | o a internet.     |
| Fixture de la<br>fecha          | Origen de la actualización |                   |
|                                 | Comenzar actualización     |                   |
| Configuración<br>de parametros  |                            |                   |
| Mesa de ayuda                   |                            |                   |
|                                 |                            |                   |
|                                 |                            |                   |
|                                 |                            |                   |
|                                 |                            | SIO Consulting    |

La actualización puede realizarse de dos formas:

**2.1.1** <u>Abrir archivo descargado</u>: esta función es similar a la utilizada en la versión anterior del Cronus, mediante la cual se ingresa al almacenamiento de la notebook donde corre la aplicación y se selecciona el archivo correspondiente, tanto de partidos de la fecha como del ultimo **common** actualizado.

El sistema mostrará el árbol de Windows de la usuaria, como se ve en las siguientes imágenes, para hacer la selección de cualquiera de los dos archivos:

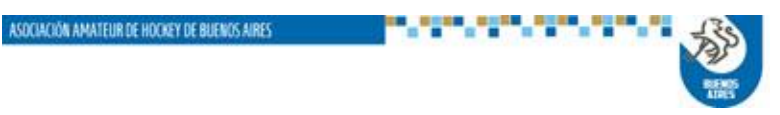

BUENDS

#### ASOCIACIÓN AMATEUR DE HOCKEY DE BUENOS AIRES

| Cronus V2<br>Version 2.0.0 R23           |                                                            | U Salir a Windows                                               |
|------------------------------------------|------------------------------------------------------------|-----------------------------------------------------------------|
| 🗋 Actualización de dato                  | os                                                         |                                                                 |
| Abrir archivo descargado                 | Descargue el archivo del fixture desde el portal de la aso | ciación.                                                        |
| Actualización<br>de datos                | Para poder actualizar el fixture, debe de estar conectado  | a internet.                                                     |
| Fixture de la Grigen de la actualización |                                                            |                                                                 |
| Comenzar actualización                   | Abrir                                                      | X                                                               |
| Configuración<br>de parametros           | Organizar - Nueva carpeta                                  |                                                                 |
| Mesa de ayuda                            | SADET2.1 ^ Nombre ^<br>SEA DATA DATA DATA 765-20181107-4   | Fecha de modific-<br>26/3/2018 5:53 p.<br>at 6/3/2018 4:09 p. n |
|                                          | DATA Common.dat                                            | 14/3/2018 5:19 p.                                               |
|                                          | Nombre: 63-20181105-20181107.dat                           | Archivos de datos *.dat ~<br>Abrir Cancelar                     |
|                                          |                                                            |                                                                 |

| Cronus V2<br>Version:2.0.0 R23 |                            | U Salir a Windows                                                     |
|--------------------------------|----------------------------|-----------------------------------------------------------------------|
|                                | Actualización de dato      | ıs                                                                    |
|                                | Abrir archivo descargado   | Descargue el archivo del fixture desde el portal de la asociación.    |
| Actualización<br>de datos      | Actualización Online       | Para poder actualizar el fixture, debe de estar conectado a internet. |
| Fixture de la<br>fecha         | Origen de la actualización | C:\Users\ALEJANDROA\Desktop\TEST CRONUS 2_V1\63-20181105-20181107.dat |
|                                | Comenzar actualización     |                                                                       |
| Configuración<br>de parametros |                            |                                                                       |
| Mesa de ayuda                  |                            |                                                                       |
|                                |                            |                                                                       |
|                                |                            |                                                                       |
|                                |                            |                                                                       |

Para cada archivo seleccionado, se deberá ejecutar la acción **Comenzar** *actualización*, identificada con el botón verde.

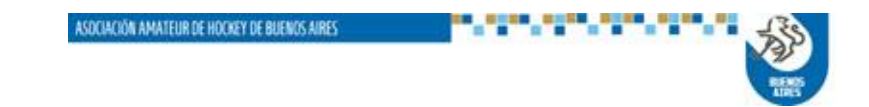

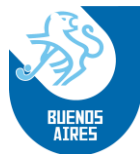

**2.1.2.** <u>Actualización Online</u>: en este caso el sistema accederá al sector de almacenamiento del servidor de la aplicación, y recuperará los archivos de partido que correspondan al club usuaria, según el código del mismo, y también el archivo *common*.

Esta alternativa evita la operación de bajada de los archivos a la computadora de la usuaria, desde el sistema Portal, para proceder luego a su procesamiento.

Una vez seleccionada esta opción, se deberá ejecutar asimismo **Comenzar** *actualización*.

Finalizada actualización, el sistema informará el resultado satisfactorio de la misma, como se muestra en la siguiente pantalla.

| Scronus V2                     |                                                                                                    | 🕛 Salir a Windows |
|--------------------------------|----------------------------------------------------------------------------------------------------|-------------------|
|                                | Actualización de datos                                                                                                    |                   |
|                                | Abrir archivo descargado                                                                                                    |                   |
| Actualización<br>de datos      | Actualización Online Para poder actualizar el fixture, debe de estar conectado a internet.                                                                                                    |                   |
| Fixture de la<br>fecha         | Origen de la actualización Portal web                                                                                                    |                   |
|                                | Comenzar actualización                                                                                                    |                   |
| Configuración<br>de parametros |                                                                                                    |                   |
| Mesa de ayuda                  | Jugador cargado Mendez, Tamara<br>Jugador cargado Lotina, Brende Nicole<br>Jugador cargado Selirez Hanbel Lilian<br>Jugador cargado Selirez Hanbel Nicole<br>Jugador cargado INSAURALDE, Victoria<br>Jugador cargado INSAURALDE, Victoria<br>Jugador cargado Vaquez, Kiara Ayelen<br>Partido almacenado. |                   |
|                                |                                                                                                    | <b>~</b>          |
|                                |                                                                                                    | Store Consulting  |

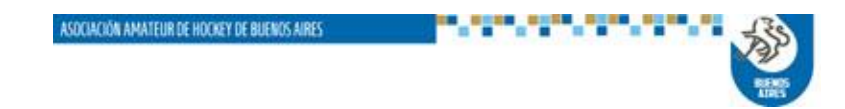

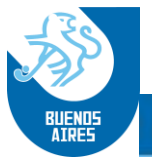

**2.1.3. <u>Fixture de la fecha</u>**: Sección donde se encuentran todos los partidos habilitados para la fecha actual.

En primera instancia el sistema muestra la totalidad de partidos programados, pudiendo el usuario elegir un filtro combinado por sector/categoría, a fin de reducir la cantidad de información en la pantalla.

| Cronus V2<br>Version: 2.0.0 R23 |                                                                   |                                     | U Salir a Windows                   |
|---------------------------------|-------------------------------------------------------------------|-------------------------------------|-------------------------------------|
| $\bigcirc$                      | 알 Fixture                                                         |                                     |                                     |
|                                 | Damas Caballeros 2da                                              | 4ta 1ra Inter 5t                    | a 6ta 7ma 8va                       |
| Actualización<br>de datos       | Damas - Campeonato - Primera<br>CLUB BANCO CIUDAD BUENOS AIRES[A] | V<br>2018301 01 01 2                | Pendiente<br>CLUB TRISTAN SUAREZ[A] |
| Fixture de la<br>fecha          | Damas - Campeonato - Primera                                      | 17/1/2018                           | Pendiente                           |
| Configuración<br>de parametros  | CLUB BANCO CIUDAD BUENOS AIRES[A]                                 | V<br>2018301.01.01.61<br>17/1/2018  | CLUB TRISTAN SUAREZ[A]              |
| Mesa de ayuda                   | Damas - Campeonato - Primera<br>CLUB BANCO CIUDAD BUENOS AIRES[A] | V<br>2018301.01.01.172<br>17/1/2018 | CLUB TRISTAN SUAREZ[A]              |
|                                 | Damas - Campeonato - Primera<br>CLUB BANCO CIUDAD BUENOS AIRES[A] | V<br>2018301.01.02.64<br>17/1/2018  | CLUB TRISTAN SUAREZ(A)              |
|                                 |                                                                   |                                     |                                     |
|                                 |                                                                   |                                     | SIO Consulting                      |

A partir de la visualización de los partidos, la usuaria seleccionará el que se dispone a procesar, mediante doble clic en la franja correspondiente al mismo.

Una vez seleccionado el partido, el sistema mostrará la siguiente pantalla, con las cinco variantes asociadas al mismo:

- a. <u>Árbitros/Jueces</u>: para la carga de los mismos
- b. <u>Parámetros</u>: para modificar eventualmente el valor de los mismos (duración de los tiempos, máximos y mínimos de jugadoras, etc.)
- c. <u>Plantel técnico</u>: para la carga de directores técnicos, ayudantes de campo y preparadores físicos.
- d. <u>Jugadores</u>: para la asignación/modificación de números de camiseta de los jugadores y su incorporación en cancha.
- e. <u>Partido</u>: para dar inicio y llevar el registro de los eventos del partido

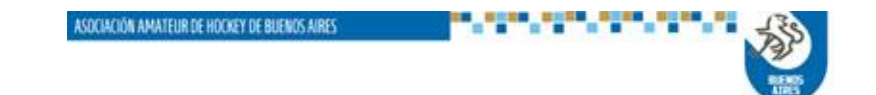

BUENDS AIRES

ASOCIACIÓN AMATEUR DE HOCKEY DE BUENOS AIRES

#### a. CARGA DE ARBITROS Y JUECES DE MESA

Una vez seleccionada esta opción se abrirá la siguiente pantalla, donde está previsto el ingreso de árbitros y jueces de mesa, locales y visitantes.

| Cronus V2<br>Version 2.0.0 Rev: 001 |                                |   |                   |             | ပံ Cerrar pa | rtido   |
|-------------------------------------|--------------------------------|---|-------------------|-------------|--------------|---------|
| 2018301.01.01.2<br>Damas Campeonato | CLUB BANCO CIUDAD BUENOS AIRES |   |                   | CLUB TRISTA | N SUAREZ     |         |
| 🏹 Árbitros / Jueces 🛛 🛕             | Árbitros / Jueces              |   |                   |             |              |         |
| Parametros                          | Árbitro local                  | _ | Árbitro visitante |             |              |         |
|                                     | Sin Asignar                    |   | Sin Asignar       |             |              |         |
| 🧑 Plantel técnico                   | A Falta asignar                |   | luervisitente     |             |              |         |
| 🔀 Jugadores 🔥                       | Sin Asignar                    |   | Sin Asignar       |             |              |         |
| Dortido                             | ▲ Falta asignar                |   | Shiritaighan      |             |              |         |
| Partido                             |                                |   |                   |             |              |         |
|                                     |                                |   |                   |             |              |         |
|                                     |                                |   |                   |             |              |         |
|                                     |                                |   |                   |             |              |         |
|                                     |                                |   |                   |             |              |         |
|                                     |                                |   |                   |             |              |         |
|                                     |                                |   |                   |             |              |         |
|                                     |                                |   |                   |             |              |         |
|                                     |                                |   |                   |             |              |         |
|                                     |                                |   |                   |             |              |         |
|                                     |                                |   |                   |             |              |         |
|                                     |                                |   |                   |             | SIQ) Con     | sulting |

Para cada carga se deberá clicar en el botón verde ubicado en el extremo derecho de cada campo, y el sistema habilitará una ventana de carga como la que se muestra a continuación.

En esa ventana la usuaria deberá ingresar el número de documento de la persona a incorporar y oprimir el botón Enter.

El sistema recuperará automáticamente, desde la base de datos del sistema, la información correspondiente a la persona ingresada y completará la información de la ventana.

Si la persona no figura en la base, o bien figura pero no tiene asignado el rol que se indica, el sistema enviará un mensaje informando el error.

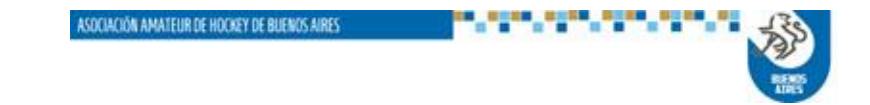

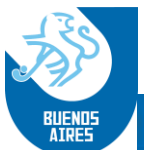

**NOTA IMPORTANTE**: en el caso en que se esté ingresando un <u>árbitro</u>, el sistema permitirá su carga aunque no figure en la base. Para eso la usuaria deberá completar correctamente el apellido y nombre de la persona registrada, lo cual permitirá una auditoría posterior por parte de la Asociación.

En el caso de tratarse de un Juez de Mesa, y se produce el mismo error, el sistema NO PERMITIRA LA CARGA DEL MISMO.

En caso de que no aparezca error, la acción se completará con el botón verde *Aceptar* 

| Cronus V2<br>Version 2.0.0 Rev: 001 |                                                              |                                          |                      | () Cerrar partido |
|-------------------------------------|--------------------------------------------------------------|------------------------------------------|----------------------|-------------------|
| 2018301.01.01.2<br>Damas Campeonato | CLUB BAN                                                     | CO CIUDAD BUENOS AIRES                   | CLUB TRIS            | TAN SUAREZ        |
| 🗗 Árbitros / Jueces 🔺               | Árbitros / Jueces                                            | ARBITRO                                  |                      |                   |
| Parametros                          | Árbitro local<br>Sin Asignar<br>▲Falta asignar<br>Juez local | Documento                                | aitante<br>ar<br>nte |                   |
| Sugadores       Partido             | Sin Asignar<br>▲Falta asignar                                | Apellido/s<br>Nombre<br>Aceptar Cancelar | ar                   |                   |
|                                     |                                                              |                                          |                      |                   |

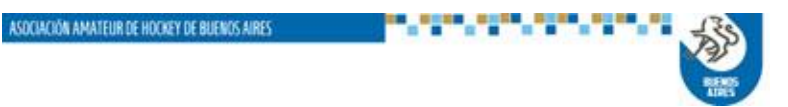

| BUENDS<br>BUENDS<br>COORDUS V2<br>Venero 200 Rev: 001<br>Venero 200 Rev: 001                                                     | CIÓN AMATEUR D                                                                                    | E HOCKEY DE BUENOS AIRES                                                           | CLUB TRISTAN SUAREZ |
|----------------------------------------------------------------------------------------------------|---------------------------------------------------------------------------------------------------|------------------------------------------------------------------------------------|---------------------|
| <ul> <li>✔ Arbitros / Jueces</li> <li>✔ Parametros</li> <li>✔ Plantel técnico</li> <li>✔ Jugadores</li> <li>✔ Partido</li> </ul> | Árbitros / Jueces<br>Árbitro local<br>Sin Asignar<br>Juez local<br>Sin Asignar<br>A Falta asignar | ARBITRO Documento 1111111 Apellido/s Maloberti Nombre Pablo Aceptar Cancelar ARRES | pitante<br>ar       |
|                                                                                                    |                                                                                                   |                                                                                    |                     |

Asociado al título de esta opción aparece un triángulo amarillo de advertencia. El mismo se apagará una vez completado el ingreso en forma correcta.

**b. <u>PARAMETROS</u>**: Opción donde se configurarán los parámetros del sistema para el partido a procesar.

Inicialmente el partido viene con los parámetros estándar definidos para cada categoría, pero el sistema permite la modificación de los mismos accediendo mediante el botón *Editar configuración*.

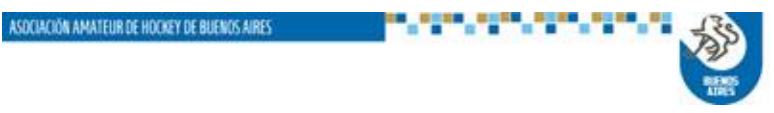

| JAS .                                                     |                                      |                    |                 |                    |                         |                    |                     |                    |
|-----------------------------------------------------------|--------------------------------------|--------------------|-----------------|--------------------|-------------------------|--------------------|---------------------|--------------------|
| BUENDS<br>AIRES ASOCIAC                                   | IÓN AMAT                             | EUR DE HO          | CKEY DE BU      | ENOS AIRES         |                         |                    |                     |                    |
| Cronus V2                                                 |                                      |                    |                 |                    |                         |                    | Ċ                   | Cerrar partido     |
| 2018301.01.01.2<br>Damas Campeonato                       | CLU                                  | B BANCO CI         | UDAD BUEN       | OS AIRES           |                         | CLUI               | B TRISTAN SI        | JAREZ              |
| <ul> <li>Árbitros / Jueces</li> <li>Parametros</li> </ul> | Partido<br>Fecha y Hora<br>17/1/2018 |                    | 1               |                    | Torneo<br>2018301       | Rueda              | Fecha<br>1          | Numero<br>2        |
| Plantel técnico     Jugadores                             | Zona<br>X                            |                    | Sector<br>Damas |                    | Categoría<br>Campeonato |                    | División<br>Primera |                    |
| Partido                                                   | Períodos                             |                    |                 |                    |                         |                    |                     |                    |
|                                                           | 1er<br>17:00                         | Intervalo<br>03:00 | 2do<br>17:00    | Intervalo<br>05:00 | 3ro<br>17:00            | Intervalo<br>03:00 | 4to<br>17:00        | Intervalo<br>00:00 |
|                                                           | Alargue                              |                    |                 | Tiempo x2          | Penales                 |                    | Cantidad            | Segundos           |
|                                                           | Jugadores                            |                    |                 | 00.00              |                         |                    |                     |                    |
|                                                           | Minimo<br>8                          | Maximo<br>20       |                 |                    |                         |                    |                     |                    |
|                                                           | E                                    | ditar configura    | ción            |                    | Gr                      | abar               | Ca                  | ncelar             |
|                                                           |                                      |                    |                 |                    |                         |                    | Ń                   |                    |

Se aclara que cualquier modificación deberá ser autorizada por el árbitro local del partido.

En el caso de que el árbitro no sea oficial, la autorización se hará ingresando el número de documento.

En caso que se trate de un árbitro oficial, el mismo deberá ingresar su clave personal registrada en el sistema, caso contrario no podrá completar la acción.

| Cronus V2<br>Version 2.0.0 Rev: 001                                                                                              |                                                                                                    |                                                        |             |                   |                                        | <del>ل</del>                                                                   | Cerrar partido                                     |
|----------------------------------------------------------------------------------------------------|----------------------------------------------------------------------------------------------------|--------------------------------------------------------|-------------|-------------------|----------------------------------------|--------------------------------------------------------------------------------|----------------------------------------------------|
| 2018301.01.01.2<br>Damas Campeonato                                                                                              | CLUB BANC                                                                                                    | CO CIUDAD BUENO                                        | OS AIRES    |                   | CLUB                                   | TRISTAN SU                                                                     | JAREZ                                              |
| <ul> <li>✔ Árbitros / Jueces</li> <li>✔ Parametros</li> <li>✔ Plantel técnico</li> <li>✔ Jugadores</li> <li>✔ Partido</li> </ul> | Partido<br>Fecha y Hora<br>17/1/2018<br>Zona<br>X<br>Períodos<br>Ler Interva<br>10:00 02<br>Alargue<br>Sin_Alargue<br>Jugadores<br>Minimo Maxim<br>8 2<br>Editar con | AUTENTIFICACIC<br>Maloberti, Pablo<br>Ingrese su clave | N POR CLAVE | Torneo<br>2018301 | Rueda<br>1<br>to<br>Intervalo<br>03:00 | Fecha<br>1<br>División<br>Primera<br>4to<br>17:00<br>Cantidad<br>0<br>Cartidad | Numero<br>2<br>Intervalo<br>00:00<br>Segundos<br>8 |
|                                                                                                    |                                                                                                    |                                                        |             |                   | K                                      | 200<br>RENDS                                                                   |                                                    |

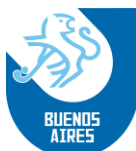

Cuando la misma es aceptada, el sistema ajustará los parámetros con los datos ingresados.

| Cronus V2<br>Version 2.0.0 Rev: 001 |              |                  |           |           |            |           | ڻ<br>ا      | Cerrar partido |
|-------------------------------------|--------------|------------------|-----------|-----------|------------|-----------|-------------|----------------|
| 2018301.01.01.2<br>Damas Campeonato | CLU          | 3 BANCO CIU      | JDAD BUEN | OS AIRES  |            | CLUE      | B TRISTAN S | UAREZ          |
| Árbitros / Jueces                   | Partido      |                  |           |           |            |           |             |                |
| B Parametros                        | Fecha y Hora |                  |           |           | Torneo     | Rueda     | Fecha       | Numero         |
|                                     | 17/1/2018    |                  |           |           | 2018301    | 1         | 1           | 2              |
| 😽 Plantel técnico                   | Zona         |                  | Sector    |           | Categoría  |           | División    |                |
| 🔆 Jugadores 🛛 🚹                     | х            |                  | Damas     |           | Campeonato | ı.        | Primera     |                |
| 💮 Partido                           | Períodos     |                  |           |           |            |           |             |                |
|                                     | 1er          | Intervalo        | 2do       | Intervalo | 3ro        | Intervalo | 4to         | Intervalo      |
|                                     | 10:00        | 02:00            | 17:00     | 05:00     | 17:00      | 03:00     | 17:00       | 00:00          |
|                                     | Alargue      |                  |           | Tiempo x2 | Penales    |           | Cantidad    | Segundos       |
|                                     | Sin_Alargue  |                  |           | 00:00     | NO         |           | 0           | 8              |
|                                     |              |                  |           |           |            |           |             |                |
|                                     | Jugadores    |                  |           |           |            |           |             |                |
|                                     | Minimo       | Maximo           | _         |           |            |           |             |                |
|                                     | 8            | 20               |           |           |            |           |             |                |
|                                     |              |                  |           |           |            |           |             |                |
|                                     |              | ditar configurac | ión       |           | Gr         | abar      | Ca          | ncelar         |
|                                     |              |                  |           |           |            |           | ,           |                |

**c.** <u>**PLANTEL TECNICO**</u>: Una vez seleccionada esta opción se abrirá la siguiente pantalla, donde está previsto el ingreso del plantel técnico local y visitante:

| Cronus V2<br>Version 2.0.0 Rev: 001                                                            |                                                                                                    |                                                                                                    | U Cerrar partido |
|------------------------------------------------------------------------------------------------|----------------------------------------------------------------------------------------------------|----------------------------------------------------------------------------------------------------|------------------|
| 2018301.01.01.2<br>Damas Campeonato                                                            | CLUB BANCO CIUDAD BUENOS AIRES                                                                                                    | CLUB TRISTA                                                                                                    | AN SUAREZ        |
| Arbitros / Jueces         Parametros         Plantel técnico         Jugadores         Partido | Plantel técnico<br>Director técnico local<br>Sin Asignar<br>Preparador físico local<br>Sin Asignar<br>Ayudante local<br>Sin Asignar<br>Médico local<br>Sia Asignar | Director técnico visitante<br>Sin Asignar<br>Preparador físico visitante<br>Sin Asignar<br>Ayudante visitante<br>Sin Asignar<br>Médico visitante |                  |
|                                                                                                | Jur Asgrie                                                                                                    | Jin Kagna                                                                                                    |                  |

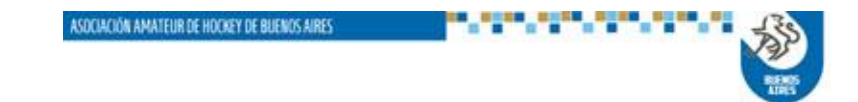

| Cronus V2                                                                  |                                                                                                    |                                                                                                    |            | U Cerrar partido |
|----------------------------------------------------------------------------|----------------------------------------------------------------------------------------------------|----------------------------------------------------------------------------------------------------|------------|------------------|
| 2018301.01.01.2<br>Damas Campeonato                                        | CLUB BANC                                                                                                    | CO CIUDAD BUENOS AIRES                                                                                                    | CLUB TRIST | TAN SUAREZ       |
| Arbitros / Jueces<br>Parametros<br>Plantel técnico<br>Jugadores<br>Partido | Plantel técnico<br>Director técnico local<br>Sin Asignar<br>Preparador físico local<br>Sin Asignar<br>Ayudante local<br>Sin Asignar<br>Médico local<br>Sin Asignar | DT <ul> <li>Necesita estar validado por la asociación.</li> <li>Documento</li> <li>22222222</li> <li>Apellido/s</li> <li>PRUEBAS</li> <li>Nombre</li> <li>DEMO</li> <li>▲ La persona no se encuentra registrada para el rol asignado</li> <li>Aceptar</li> </ul> | sitante    |                  |
|                                                                            |                                                                                                    |                                                                                                    |            |                  |

En esta opción todos integrantes del cuerpo técnico (director técnico, ayudante de campo y/o preparador físico) deberán figurar en la base de datos del sistema y además estar enrolados en esa función.

En caso que no sea así, el sistema mostrará un mensaje de error, indicando esa situación, y no permitirá el ingreso de la persona en cuestión.

Para registrar esa situación, la usuaria podrá hacerlo en el campo de observaciones disponible al cierre del partido, para ser auditado luego por la Asociación.

| Cronus V2<br>Version 2.0.0 Rev: 001                                                                                             |                                                                                                    |                                                                                                    |                                                                                               | U Cerrar partido |
|----------------------------------------------------------------------------------------------------|----------------------------------------------------------------------------------------------------|----------------------------------------------------------------------------------------------------|-----------------------------------------------------------------------------------------------|------------------|
| 2018301.01.01.2<br>Damas Campeonato                                                                                             | CLUB BANG                                                                                                    | CO CIUDAD BUENOS AIRES                                                                                                    | CLUB TRIS                                                                                     | STAN SUAREZ      |
| <ul> <li>✓ Árbitros / Jueces</li> <li>✓ Parametros</li> <li>✓ Plantel técnico</li> <li>✓ Jugadores</li> <li>✓ Antido</li> </ul> | Plantel técnico<br>Director técnico local<br>Sin Asignar<br>Preparador físico local<br>Sin Asignar<br>Ayudante local<br>Sin Asignar<br>Médico local<br>Sin Asignar | DT  Necesita estar validado por la asociación. Documento <u>39645217</u> Número de documento no encontrado Apellido/s  Nombre  Aceptar Cancelar | Senico visitante<br>ar<br>ar<br>ir físico visitante<br>ar<br>visitante<br>ar<br>sitante<br>ar |                  |
|                                                                                                    |                                                                                                    |                                                                                                    |                                                                                               | sið smilling     |
|                                                                                                    |                                                                                                    |                                                                                                    | READS                                                                                         |                  |

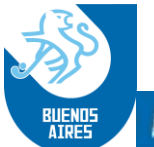

Se aclara que la carga del médico es libre, debiendo identificar a usuaria los datos solicitados en la ventana.

**d.** <u>Jugadores</u>: en esta sección se identificarán los jugadores locales y visitantes que participarán del partido.

| Cronus V2<br>Version 2.0.0 Rev: 001 |                                                       |   |                |             |                         | () Cerr   | ar partido |
|-------------------------------------|-------------------------------------------------------|---|----------------|-------------|-------------------------|-----------|------------|
| 2018301.01.01.2<br>Damas Campeonato | CLUB BANCO CIUDAD BUENOS AIRES                        |   |                |             | CLUB TRIS               | STAN SUAR | ez 顶       |
| Árbitros / Jueces                   | Jugadores<br>Canitán                                  |   | Capitán        |             |                         |           |            |
| Parametros                          | Coprom                                                | ~ |                |             |                         |           | ~          |
| 💀 Plantel técnico                   | A Falta asignar                                       |   | ▲ Falta asigna | ar          |                         |           |            |
| 📈 Jugadores 🔥                       | Ficha Num. Nombre                                     |   | Ficha          | Num.        | Nombre                  |           |            |
| Partido                             |                                                       |   |                |             |                         |           |            |
|                                     |                                                       |   |                |             |                         |           |            |
|                                     |                                                       |   |                |             |                         |           |            |
|                                     |                                                       |   |                |             |                         |           |            |
|                                     |                                                       |   |                |             |                         |           |            |
|                                     |                                                       |   |                |             |                         |           |            |
|                                     |                                                       |   |                |             |                         |           |            |
|                                     | ▲ La cantidad de jugadores esta por debaio del minimo |   | A La cantidad  | de iugadore | s esta por debaio d     | el minimo |            |
|                                     | Asignar jugadores locales                             |   |                | Asig        | nar jugador <u>es v</u> |           |            |
|                                     |                                                       |   |                |             |                         |           |            |
|                                     |                                                       |   |                |             |                         | SIO       | Consulting |

Una vez seleccionado el equipo, la usuaria podrá seleccionar y habilitar los jugadores. En el caso que el jugador tuviera número de camiseta asignado, y el mismo fuera correcto, se ubicará en cancha mediante doble clic en la leyenda **Ausente.** 

En caso que no tuviera camiseta asignada, se indicará el número correspondiente en la columna *Núm.* y accionando luego el doble clic, en forma similar al caso anterior.

| Cronus V2<br>Version 2.0.0 Rev: 001 |                    |                              |         |           |        | () Cerrar partido |
|-------------------------------------|--------------------|------------------------------|---------|-----------|--------|-------------------|
| 2018301.01.01.2                     | ALMA               | CLUB BANCO CIUDAD BUENOS AIF | RES     |           |        |                   |
| Damas Campeonato                    | Seleccio           | on de Jugadores              |         |           |        | STAN SUAREZ       |
| Arbitros / Jueces                   | Legajo             | Nombre                       | Num.    | ^         | MINIMO |                   |
|                                     | 60604              | NIELSEN, Magdalena           | 1       | EnCan     |        |                   |
| Parametros                          | 63967              | IGLESIAS, Macarena           | 2       | EnCan     | MAXIMO | ~                 |
| 😔 Plantel técnico                   | 66010              | NIELSEN, Lucía               | 3       | EnCan     | 28     |                   |
| 🔀 Jugadores 🔒 🛕                     | 66950              | DEL PATTO, Carolina          | 4       | EnCan     |        |                   |
| Deside                              | 66951              | ARIAS, Lucía                 | 5       | EnCan     | ACTUAL |                   |
| e Partido                           | 73325              | LOSCRI, Agustina             | 6       | EnCan     |        |                   |
|                                     | <mark>73331</mark> | ABALDE FORLANI, Martina      | 7       | EnCan     |        |                   |
|                                     | 74408              | BECERRA, Serena              | 8       | EnCan     |        |                   |
|                                     | 76602              | FERNANDEZ, Florencia         | 0       | Ausente   |        |                   |
|                                     | 79192              | ANGEL, Maria Del Pilar       | 31      | Ausente   |        |                   |
|                                     | 80718              | MAMMONE , Sofia              | 32      | Ausente   |        |                   |
|                                     | 81966              | DAL ZIO, Bianca              | 19      | Ausente 👻 |        |                   |
|                                     |                    |                              | Aceptar |           |        |                   |
|                                     |                    |                              |         |           |        |                   |
|                                     |                    |                              |         |           |        |                   |

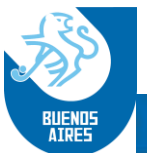

Al mismo tiempo que se van ingresando los jugadores, la usuaria tiene a la vista, sobre la derecha de la ventana, la información acerca de los máximos mínimos de jugadores, según la categoría del partido que se va a disputar, y también la cuenta de jugadores que se han ingresado hasta el momento.

En caso de que el conteo sea inferior al mínimo, el número estará en rojo. Una vez alcanzado el mínimo, pasará a verde.

Una vez completada la carga, se cerrará la misma con el botón verde **Aceptar**.

Posteriormente a la misma, deberá indicarse, en la ventana correspondiente, que jugadora tendrá la función de capitana, tanto en el equipo local como en el visitante.

Asociado al título de esta opción aparece un triángulo amarillo de advertencia. El mismo se apagará una vez completado el ingreso en forma correcta, tal como se visualiza en la siguiente pantalla.

| Cronus V2<br>Version 2.0.0 Rev: 001 |                                                 |                |                         |   |                                   |             | U Cerrar partido                      |
|-------------------------------------|-------------------------------------------------|----------------|-------------------------|---|-----------------------------------|-------------|---------------------------------------|
| 2018301.01.01.2<br>Damas Campeonato |                                                 | CLUB BAI       | NCO CIUDAD BUENOS AIRES |   |                                   |             | CLUB TRISTAN SUAREZ                   |
| Árbitros / Jueces                   | Jugadores<br>Capitán<br><mark>01 - NIELS</mark> | S<br>EN, Magda | lena                    | ~ | Capitán<br><mark>01 - FUSA</mark> | RO, Florend | cia 🗸 🗸                               |
|                                     | Ficha                                           | Num.           | Nombre                  |   | Ficha                             | Num.        | Nombre                                |
| Partido                             | 60604<br>63967                                  | 1              | NIELSEN, Magdalena      |   | 54770<br>56536                    | 1           | FUSARO, Florencia<br>PASCUCCI, Magalí |
|                                     | 66010                                           | 3              | NIELSEN, Lucía          |   | 57440                             | 3           | FUSARO, Agostina                      |
|                                     | 66950                                           | 4              | DEL PATTO, Carolina     |   | 58340                             | 4           | PASCUCCI ARRARAS, Aylén               |
|                                     | 66951                                           | 5              | ARIAS, Lucía            |   | 59603                             | 5           | GRANADOS, Bárbara                     |
|                                     | 73325                                           | 6              | LOSCRI, Agustina        |   | 68275                             | 6           | CASTRO, Naomi P.                      |
|                                     | 73331                                           | 7              | ABALDE FORLANI, Martina |   | 74855                             | 7           | CASAFUS, Lilian                       |
|                                     | 74408                                           | 8              | BECERRA, Serena         |   | 75989                             | 8           | GAMARRA, Melina                       |
|                                     |                                                 |                |                         |   |                                   |             |                                       |
|                                     |                                                 | As             | ignar jugadores locales |   |                                   | Asig        | nar jugadores visitantes              |
|                                     |                                                 |                |                         |   |                                   |             |                                       |

**NOTA**: debe tenerse en cuenta que, en caso de no completar correctamente esta sección, el sistema no habilitará posteriormente el inicio del partido.

e. <u>Partido</u>: Se registran en esta opción los eventos del partido, y además puede adelantarse la carga de partidos posteriores. La pantalla inicial es la que se indica a continuación:

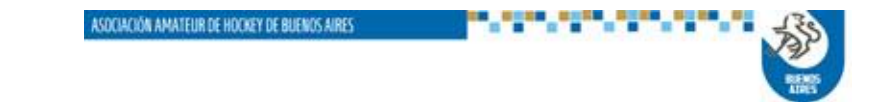

| BUENDS ASOCIA                       | CIÓN AMATEUI | R DE HOCKEY | DE BUENOS  | AIRES     |                       |              |                    |
|-------------------------------------|--------------|-------------|------------|-----------|-----------------------|--------------|--------------------|
|                                     |              |             |            |           |                       |              |                    |
| Cronus V2                           |              |             |            |           |                       | C            | ) Cerrar partido   |
| 2018301.01.01.2<br>Damas Campeonato | CLUB B       | ANCO CIUDAD | BUENOS AIR | ES        | c                     | CLUB TRISTAN | SUAREZ             |
| Árbitros / Jueces                   | Jugar        | Penales     | Suspender  | Modificar | <b>ँ</b><br>Finalizar | Planilla     | <b>A</b><br>Enviar |
| 😽 Plantel técnico                   | 66           |             |            |           |                       |              | 88                 |
| 💥 Jugadores                         |              | TARJETAS    |            |           |                       | EVENTOS      |                    |
| Partido                             |              |             |            |           |                       |              |                    |
|                                     |              |             |            |           |                       |              |                    |
|                                     |              |             |            |           |                       |              |                    |
|                                     |              |             |            |           |                       |              |                    |
|                                     |              |             |            |           |                       |              |                    |
|                                     |              |             |            |           |                       |              |                    |
|                                     |              |             |            |           |                       |              |                    |
|                                     |              |             |            |           |                       |              |                    |
|                                     |              |             |            |           |                       |              | SIOCommitting      |
|                                     |              |             |            |           |                       |              |                    |

Si la información anterior se cargó en forma correcta, estará habilitado el botón *Jugar*. Caso contrario el mismo no será visible.

Una vez accionado el botón **Jugar**, aparece la pantalla principal del reloj. El partido

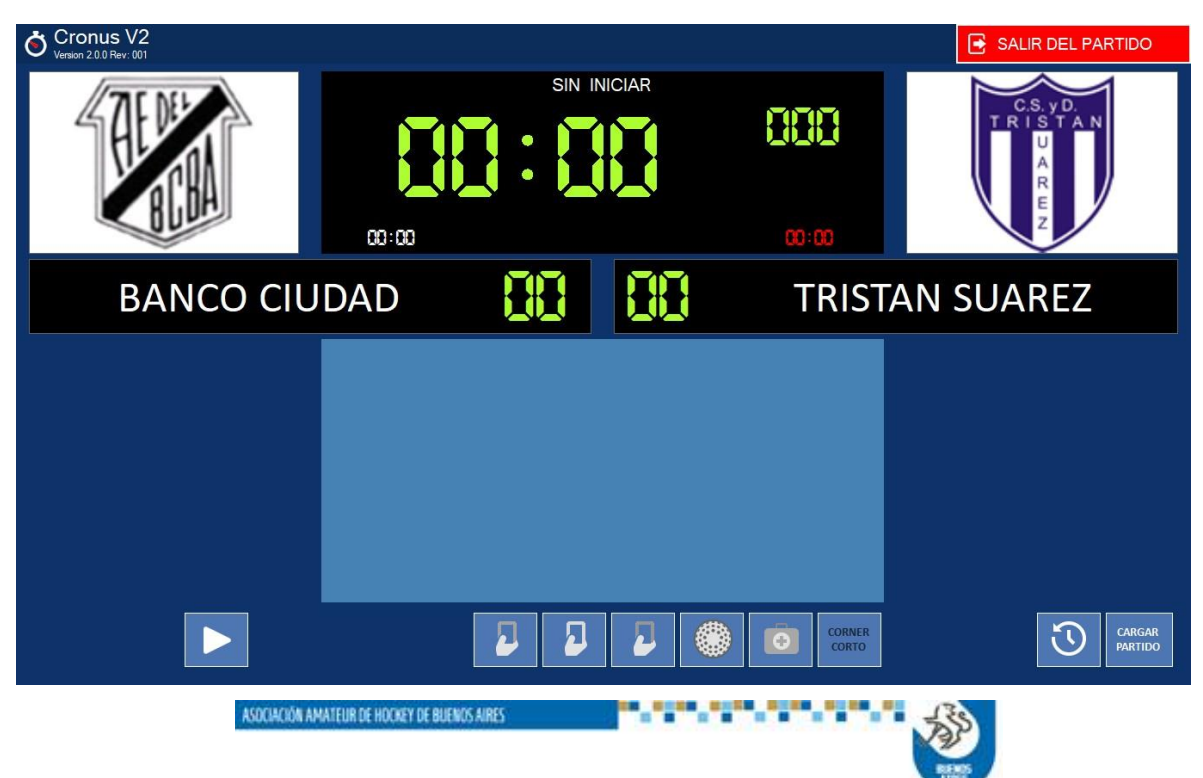

iniciará cuando se accione el botón 🔛

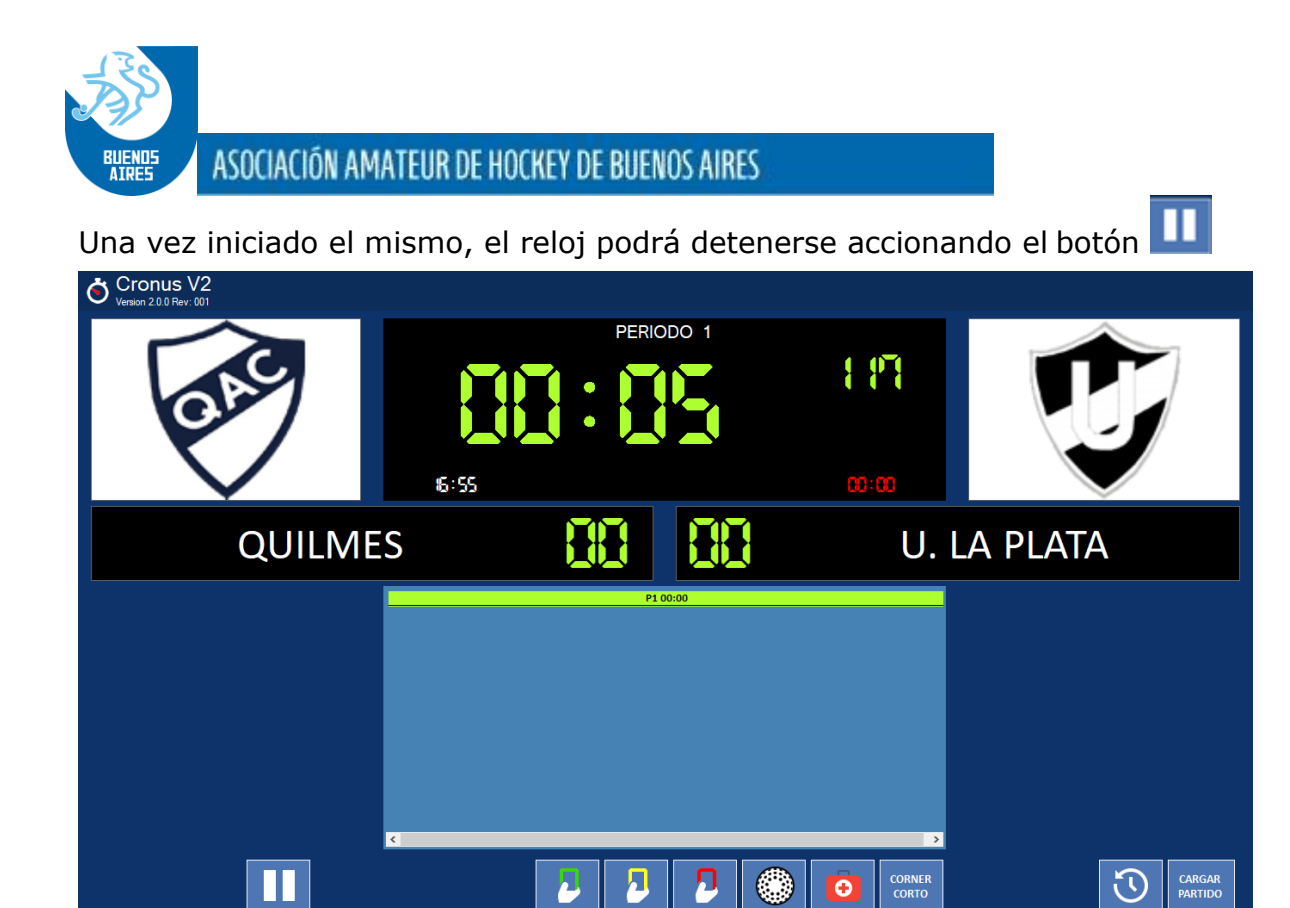

Como resultado el reloj se detendrá y se mostrará una ventana para que la usuaria indique el motivo de la detención. Este motivo se toma de una tabla definida por la Asociación. Para confirmar la acción apretar el botón Grabar

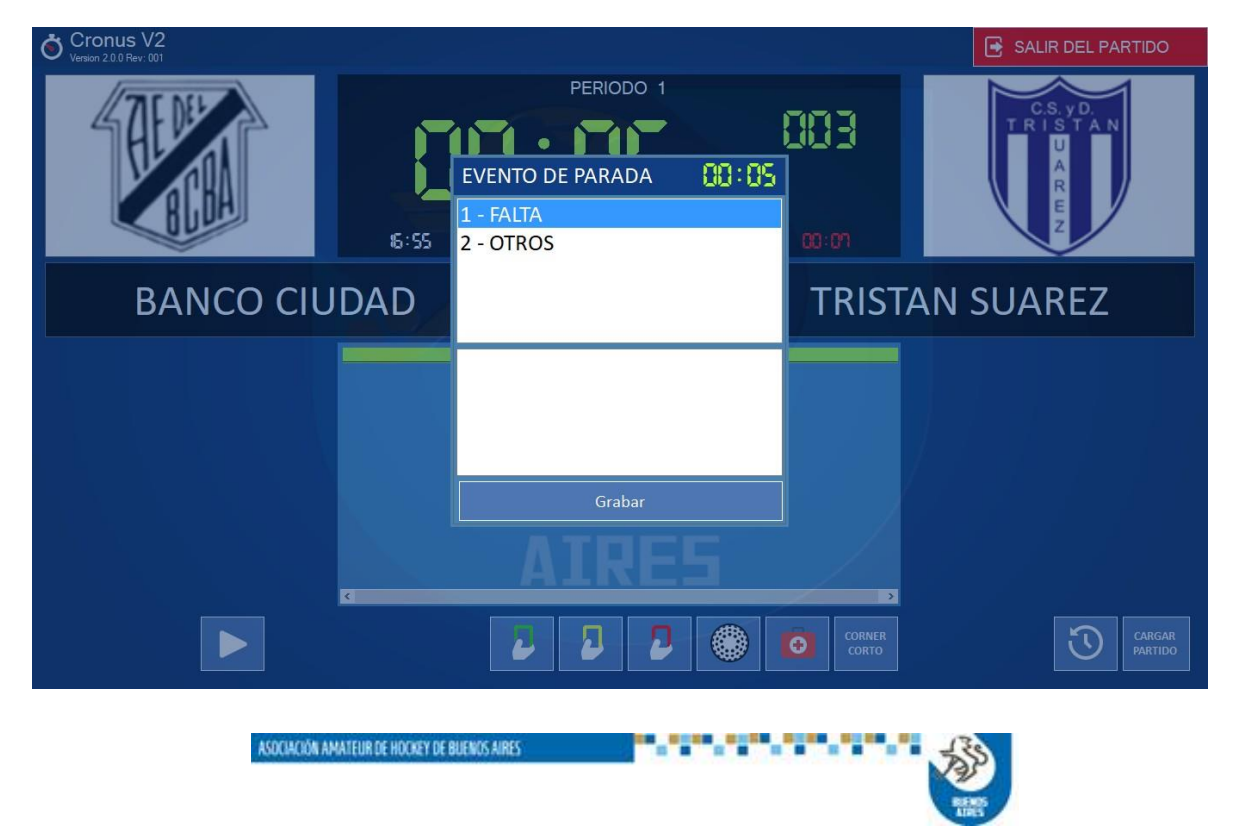

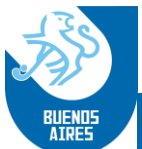

Una vez superada la causa de detención se reiniciará con el mismo botón

**Registro de tarietas, goles y salidas por lesión**: Estas funciones son similares en cuanto a su registración. En primer lugar, una vez seleccionada la función, el sistema mostrará la siguiente pantalla:

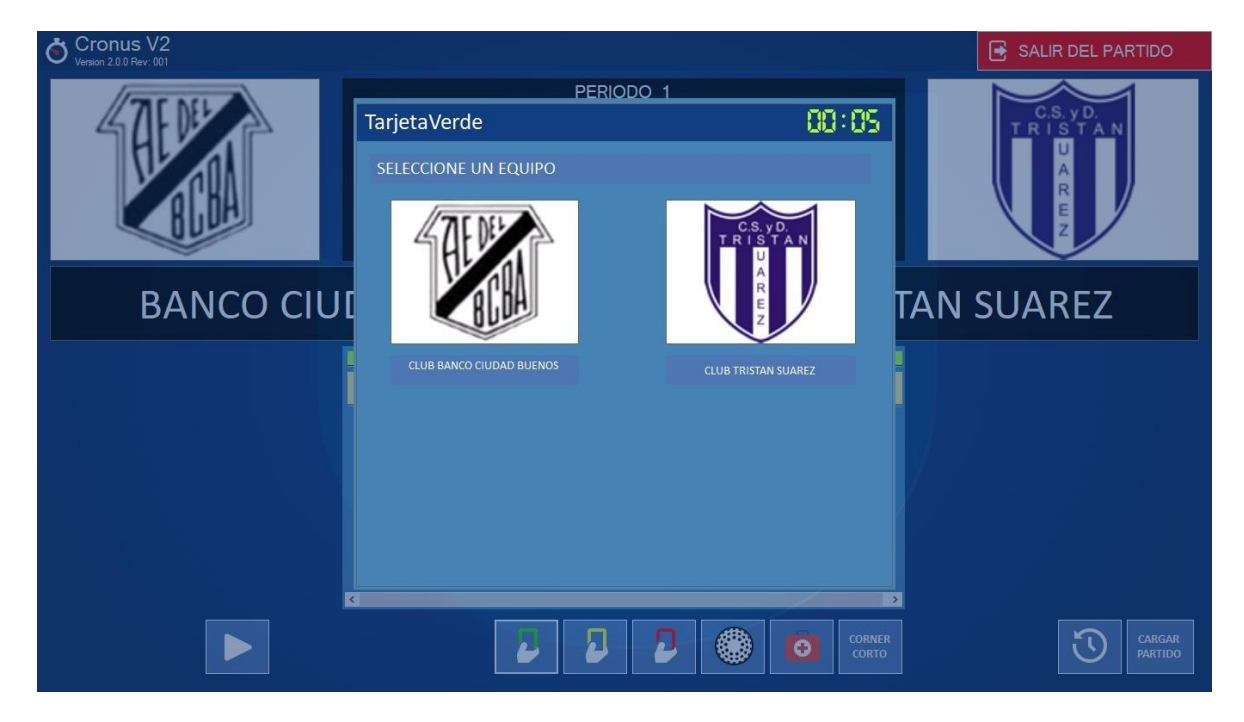

En la misma, la usuaria seleccionará a cuál de los equipos pertenece la jugadora afectada.

Una vez elegido el equipo, se seleccionará la jugadora:

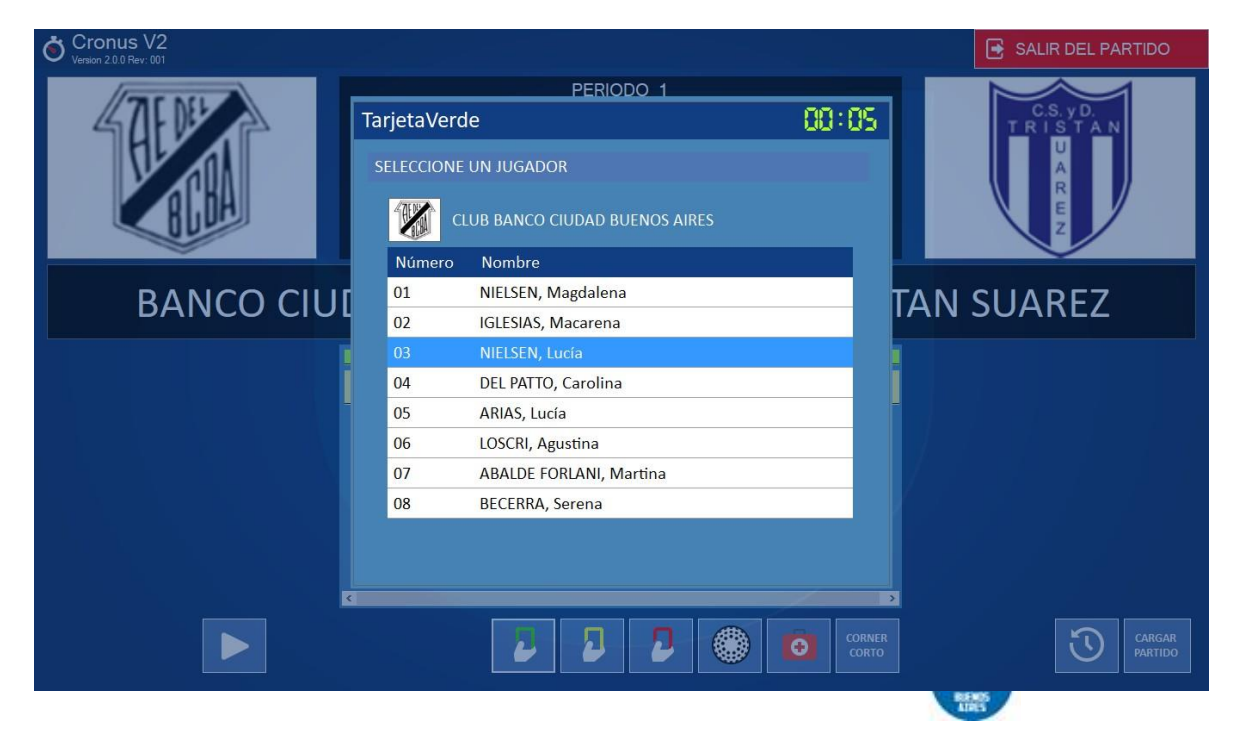

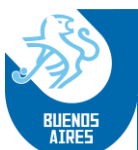

Y el sistema mostrará una segunda ventana donde se identificará el árbitro que la originó y se podrán agregar comentarios relacionados con la acción.

En el caso de tratarse de una tarjeta amarilla, se podrá indicar el tiempo de exclusión de la jugadora (inicialmente viene establecido en 5 minutos).

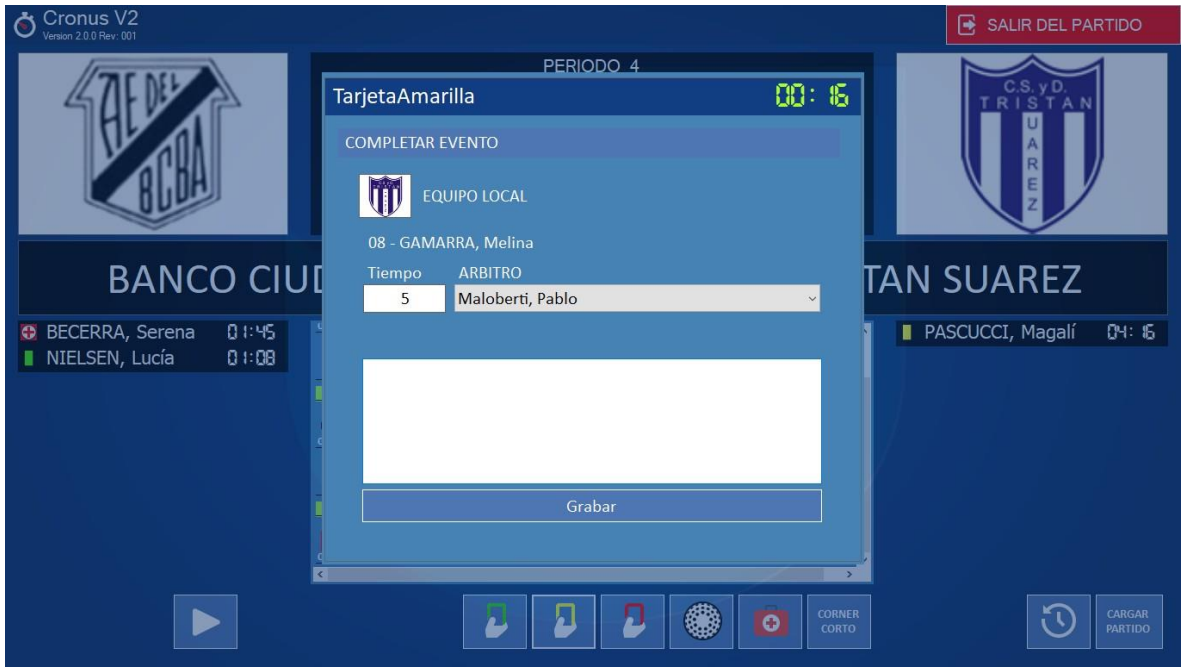

Una vez registrado el evento, la información del mismo se visualizará en la ventana central, junto con los otros registrados, y además figurará en los laterales, debajo del escudo y el nombre del club vinculado.

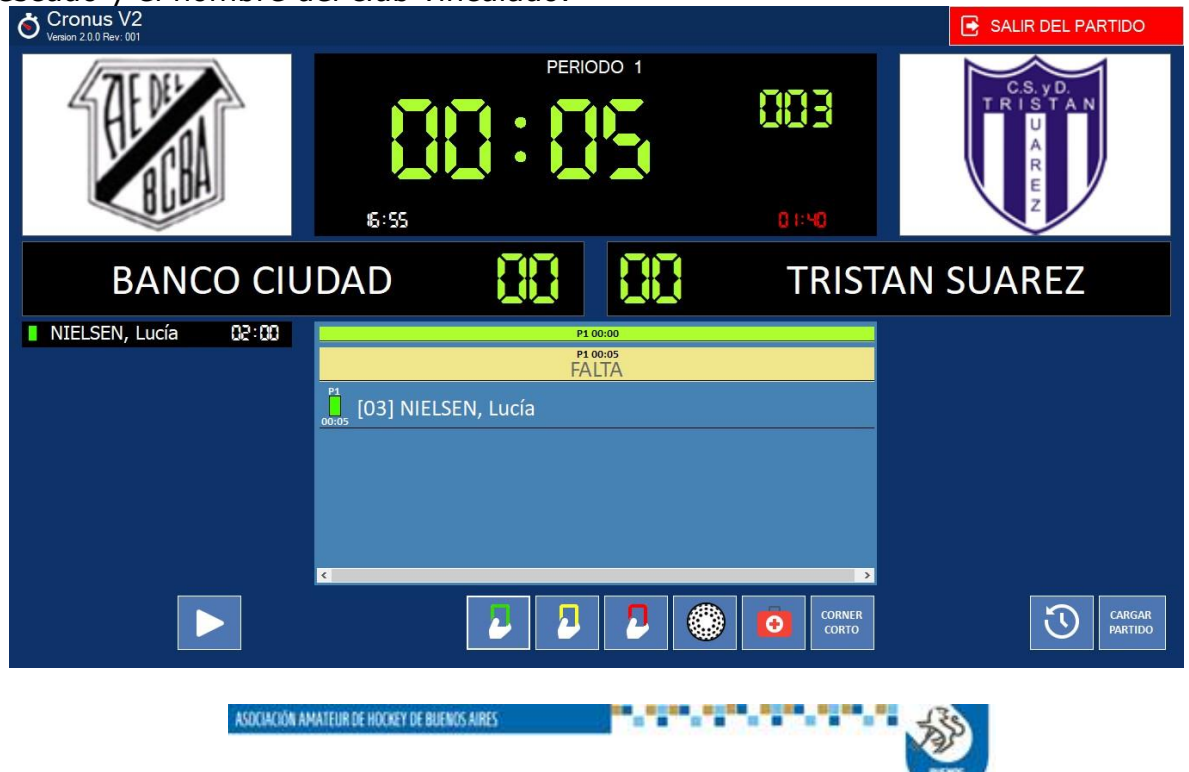

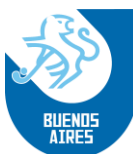

| Cronus V2<br>Version 2.0.0 Rev: 001 |                 |                 |           |                | SALIR DEL PA               | RTIDO             |
|-------------------------------------|-----------------|-----------------|-----------|----------------|----------------------------|-------------------|
| <b>E</b>                            | 6:55            | PERIC           |           | 003<br>02: M   | C.S. yD.<br>TRISTAN<br>REZ |                   |
| BANCO CIL                           | JDAD            | 88              | 88        | TRIST          | AN SUAREZ                  |                   |
| NIELSEN, Lucía 02:00                |                 | P1 (            | 00:00     |                | PASCUCCI, Magalí           | 05:00             |
|                                     | 0005 [03] NIELS | FA<br>EN, Lucía | LTA       |                |                            |                   |
|                                     |                 |                 | [02] PASC | UCCI, Magalí 🧧 |                            |                   |
|                                     |                 |                 |           |                |                            |                   |
|                                     | ×               | 2 2             | 2         | CORNER CORTO   | ত                          | CARGAR<br>PARTIDO |

El registro de goles se hará de la misma forma. Si se intenta registrar algún gol relacionándolo con una jugadora que no se encuentra en juego (p.e. con tarjeta amarilla, el sistema no lo permitirá indicando el siguiente mensaje de error:

| Cronus V2<br>Version 2.0.0 Rev: 001 |                                  |                        |
|-------------------------------------|----------------------------------|------------------------|
| THENEL                              | PERIODO 1                        |                        |
| 41112                               | Gol 🔃 🕄                          | C.S. yD.<br>TRISTAN    |
|                                     | SELECCIONE UN JUGADOR            |                        |
| BLOH                                | CLUB BANCO CIUDAD BUENOS AIRES   | R E Z                  |
|                                     | Número Nombre                    | <u> </u>               |
| BANCO CIU                           | 01 NIELSEN, Magdalena            | TAN SUAREZ             |
|                                     | 02 IGLESI                        |                        |
| NIELSEN, Lucía 🛛 🛙 🕄                | 03 NIELS JUGADOR FUERA DE JUEGO. | PASCUCCI, Magalí 🛛 🖓 🖓 |
|                                     | 04 DEL P                         |                        |
|                                     |                                  |                        |
|                                     |                                  |                        |
|                                     | 09 RECERPA Serona                | 5                      |
|                                     | Decenna, serena                  | -                      |
|                                     |                                  |                        |
|                                     |                                  |                        |
|                                     |                                  |                        |
|                                     |                                  | er Cargar Partido      |
|                                     |                                  |                        |
|                                     |                                  |                        |
| ASDCIACIÓN AMA                      | ATEUR DE HOCKEY DE BUENOS AIRES  | 234                    |
|                                     |                                  | 193                    |
|                                     |                                  | RENS                   |

| Jass .                                         |                        |                                       | _                                        |
|------------------------------------------------|------------------------|---------------------------------------|------------------------------------------|
| BUENDS ASOCIACIÓN AM                           | ATEUR DE HOCKEY DE BUE | NOS AIRES                             |                                          |
| Cronus V2<br>Version 2.0.0 Rev: 001            |                        |                                       | SALIR DEL PARTIDO                        |
| <b>HERE</b>                                    |                        |                                       | C.S. yD.<br>T.R.I.S.T.A.N<br>A<br>R<br>E |
| UD                                             | 00: 13                 | 01:44                                 |                                          |
| BANCO CIU                                      | DAD                    | 🚦 📒 🕇 🛛 TRIST                         | AN SUAREZ                                |
| BECERRA, Serena 01:38     NIELSEN, Lucía 01:01 | 00:01                  | [02] PASCUCCI, Magalí                 | PASCUCCI, Magalí DH:09                   |
|                                                | [06] LOSCRI, Agustina  | P2 00:00                              |                                          |
|                                                | [04]                   | PASCUCCI ARRARAS, Aylén 🕺             |                                          |
|                                                | (08) BECERRA, Serena   | · · · · · · · · · · · · · · · · · · · |                                          |
|                                                | 22                     |                                       | CARGAR<br>PARTIDO                        |

**Detención por ejecución de córner corto**: a fin de controlar la duración del tiempo invertido en la preparación y ejecución de un córner corto, se habilitará, una

vez sancionado el mismo, el botón , ubicado en el ángulo inferior izquierdo de la pantalla.

El mismo habilitará una ventana con un segundo reloj, a la vez que detendrá la marcha del reloj principal. En esta segunda ventana se llevará la cuenta descendente en segundos del tiempo de ejecución. El mismo está fijado en 40 (cuarenta) segundos

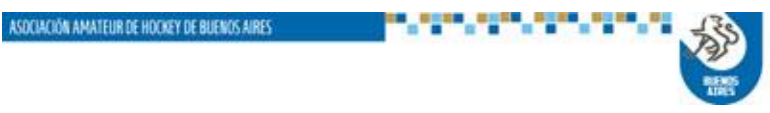

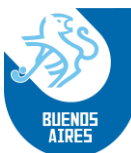

| Cronus V2<br>Version 2.0.0 Rev: 001              |                                  |
|--------------------------------------------------|----------------------------------|
| <b>E</b>                                         | DERIODO 4                        |
| BANCO CIL                                        | JDAD                             |
| BECERRA, Serena 0 1:39     NIELSEN, Lucía 0 1:02 | PASCUCCI, Magalí 🖓               |
|                                                  |                                  |
|                                                  | [04] PASCUCCI ARRARAS, Aylén     |
|                                                  | P3 00:00<br>(08] BECERRA, Serena |
| U                                                |                                  |

Una vez iniciado el conteo, el mismo podrá ser terminado por la usuaria mediante el botón *Continuar.* 

En caso de que no lo haga, el sistema cerrará esta segunda ventana y se reiniciará automáticamente poniendo en marcha el reloj principal.

**<u>Carga de jugadoras de partidos posteriores</u>**: el sistema permitirá adelantar la carga de partidos que se disputarán posteriormente.

Para eso deberá seleccionar el botón *parton*, ubicado en el ángulo inferior izquierdo de la pantalla.

El sistema abrirá una ventana en la cual la usuaria podrá elegir el partido y equipo (local/visitante) cuyos jugadores desea cargar.

El sistema abrirá la siguiente ventana, para permitir dicha carga:

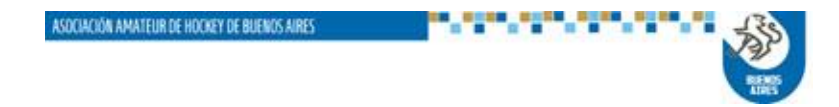

| Cronus V2<br>Version 2.0.0 Rev: 001 |          |                       |           |      |              |         |                   |
|-------------------------------------|----------|-----------------------|-----------|------|--------------|---------|-------------------|
|                                     |          |                       | PERIODO 1 |      |              |         |                   |
|                                     |          |                       |           |      | <b>Filli</b> |         |                   |
|                                     | Carga ra | ipida de jugadores    |           |      |              | Х       |                   |
|                                     | PARTIDO  | 20189.1.8.5 Damas Int | ermedia   |      | ×            |         |                   |
|                                     | EQUIPO   | LOCAL                 | ~         |      |              |         |                   |
|                                     | Legajo   | Nombre                |           | Num. | ^            | MINIMO  | ~                 |
| OUIIIN                              | 45814    | RIVAS, Belén          |           | 6    | EnCancha     |         | ρι δτα            |
| QUILI                               | 49484    | NUñEZ, Estefania      |           | 9    | EnCancha     | MAXIMO  |                   |
|                                     | 52545    | BUDEISKY, María       |           | 18   | EnCancha     | 28      |                   |
|                                     | 57787    | DEZOTTI, Guillermina  |           | 7    | EnCancha     |         |                   |
|                                     | 59114    | DA GRAVA, Lucía       |           | 8    | EnCancha     | ACTUAL  |                   |
|                                     | 63347    | TABOADA, Lucía Paula  |           | 27   | EnCancha     |         |                   |
|                                     | 63782    | MORA, Macarena        |           | 16   | EnCancha     |         |                   |
|                                     | 66316    | CASTRO BRION, Sabrina | U         | 15   | Ausente      |         |                   |
|                                     | 66689    | RODRIGUEZ, Sol        |           | 4    | Ausente 🗸    |         |                   |
|                                     |          |                       |           |      |              |         |                   |
|                                     | <.       |                       |           |      |              | >       |                   |
|                                     |          | 2                     | 22        | ۲    |              | er<br>O | CARGAR<br>PARTIDO |

Se aclara que esta carga podrá ser modificada cuando se procese el partido correspondiente.

Asimismo esta carga anticipada solo incluye jugadoras, debiendo cargarse la información sobre árbitros, jueces y cuerpo técnico y selección de capitanas cuando se seleccione el partido para procesarlo.

Una vez realizado el registro, para concluir la operación se saldrá de la ventana oprimiendo la  $\mathbf{X}$  en el ángulo superior derecho de la pantalla.

#### Sincronización del cronómetro:

En los casos en que se haya producido una situación que altere el desarrollo del partido, y el reloj haya seguido avanzando, la usuaria podrá volver a sincronizar el estado del cronómetro en forma manual.

Para eso deberá seleccionar el botón que se encuentra en la parte inferior izquierda

de la pantalla, identificada con el botón

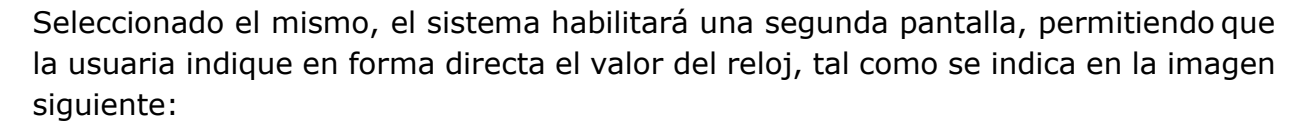

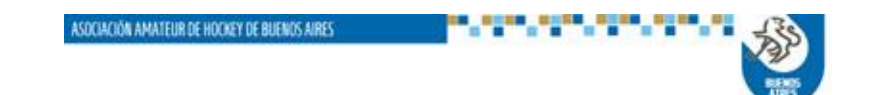

| BLENDS ASOCIACIÓN AN                                       | 1ATEUR DE H                                                                                                    | IOCKEY DE BUENOS AIRES                                                           |             |                                              |
|------------------------------------------------------------|----------------------------------------------------------------------------------------------------|----------------------------------------------------------------------------------|-------------|----------------------------------------------|
|                                                            | CO: C2                                                                                                    | PERIODO 4                                                                        | 082<br>08:e | C.S. y.D.<br>T.R.I.S.T.A.N<br>U.A.<br>R.E.Z. |
| BANCO CIL<br>BECERRA, Serena 11:29<br>NIELSEN, Lucía 00:51 |                                                                                                    | 00:15                                                                            |             | N SUAREZ<br>PASCUCCI, Magalí 04:00           |
|                                                            | <sup>22</sup><br><sup>20</sup><br><sup>20</sup> | Continuar<br>SCKI, Agustīna<br>[04] PASCUCCI ARRARA<br>рз 00:00<br>CERRA, Serena | AS, Aylén   |                                              |
|                                                            |                                                                                                    |                                                                                  |             | CARGAR<br>PARTIDO                            |

#### **INTERRUPCION DE UN PARTIDO**:

En cualquier momento la usuaria podrá detener el partido, mediante el botón de parada, y luego seleccionar la opción **SALIR DEL PARTIDO**, ubicada en el ángulo superior derecho de la pantalla:

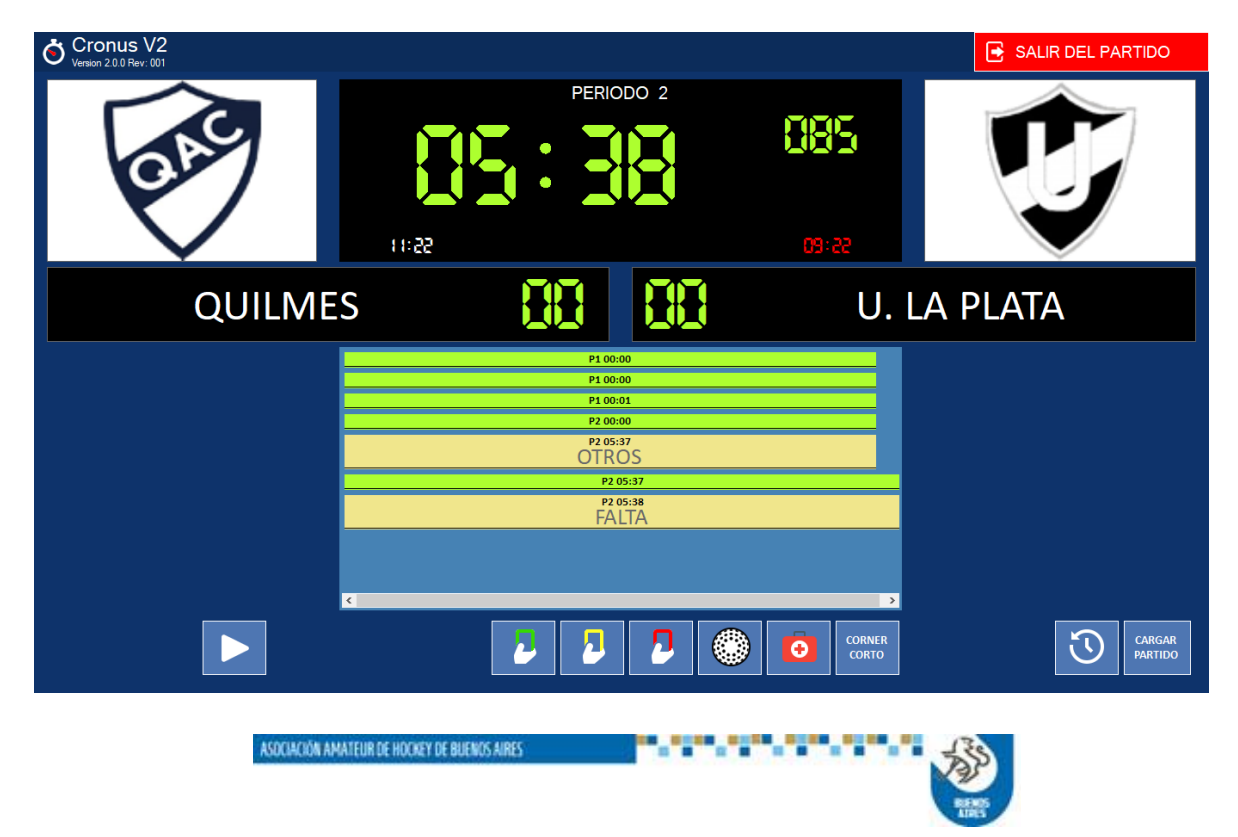

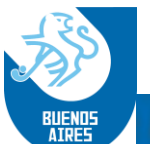

En ese caso el sistema llevará el control a la pantalla anterior, donde la usuaria tendrá disponibles las acciones de **Suspender** el partido, o **Modificar** alguno de las tarjetas y/o goles que se omitió registrar, o eliminar/cambiar alguno registrado erróneamente.

**Modificación**: En el caso de realizar alguna modificación, si se selecciona esa acción el sistema presentará la pantalla siguiente:

| Cronus V2<br>Version 2.0.0 Rev: 001 |                               |                       |             |        |      | ڻ<br>ا             | Cerrar partido |  |
|-------------------------------------|-------------------------------|-----------------------|-------------|--------|------|--------------------|----------------|--|
| 2018301.01.01.2                     | CL                            | UB BANCO CIUDAD B     | UENOS AIRES |        |      |                    |                |  |
| Damas Campeonato                    |                               | EDICION DE PARTID     | 0           |        | X CL | UB TRISTAN S       | SUAREZ         |  |
| Arbitros / Jueces                   |                               | SELECCIONE TIPO DE EN | /ENTO       |        |      |                    |                |  |
| Parametros                          | Jugar                         | © ESTADOS DE GOLES    |             |        |      | Planilla           | Enviar         |  |
| 🐼 Plantel técnico                   |                               | Agregar               | Cambiar     | Quitar |      |                    | 01             |  |
| 🔀 Jugadores                         | P1 00.0                       | ESTADOS DE TARJET     | AS VERDES   |        | E    | VENTOS<br>P1 00:00 | ^              |  |
| Partido                             | P1 00:0                       | Agregar               | Cambiar     | Quitar | Í.ue | P1 00:00           |                |  |
|                                     | ESTADOS DE TARJETAS AMARILLAS |                       |             |        |      |                    |                |  |
|                                     |                               | Agregar               | Cambiar     | Quitar |      | [UZ] PASCUC        |                |  |
|                                     |                               | ESTADOS DE TARJET     | AS ROJAS    |        | Agus |                    |                |  |
|                                     | <.                            | Agregar               | Cambiar     | Quitar | DAS  |                    | RAS Avlén 🖗    |  |
|                                     |                               |                       |             |        |      |                    |                |  |
|                                     |                               |                       |             |        |      |                    |                |  |
|                                     |                               |                       |             |        |      |                    |                |  |
|                                     |                               |                       |             |        |      |                    |                |  |

Una vez elegida la opción, el sistema abrirá la ventana para que se seleccione el equipo que tendrá la modificación:

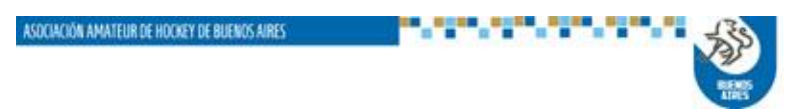

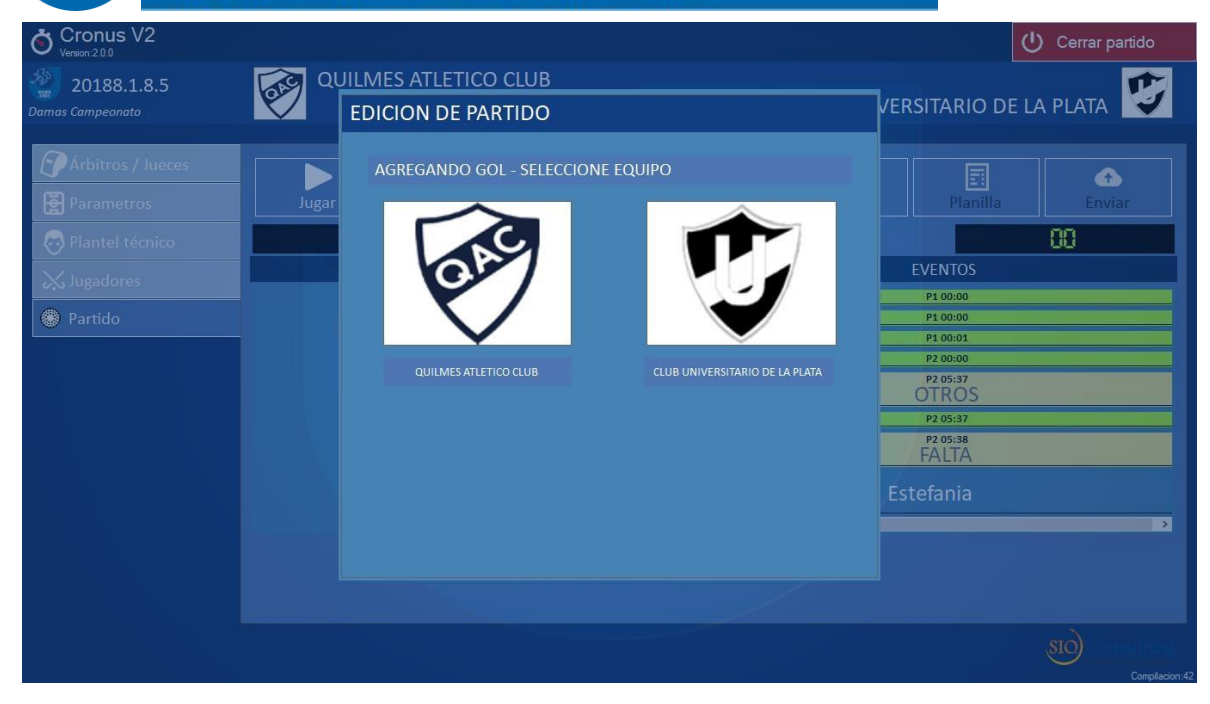

Y elegido el equipo, el sistema presentará la lista de jugadoras para que se registren los cambios:

| Cronus V2                       |       |            |                                                         |        |      |   |   |            |                   | U     | Cerrar partido |
|---------------------------------|-------|------------|---------------------------------------------------------|--------|------|---|---|------------|-------------------|-------|----------------|
| 20188.1.8.5<br>Damas Campeonato | QI    | JILMES ATL | MES ATLETICO CLUB<br>DICION DE PARTIDO                  |        |      |   |   | VERSITARIO | DE LA             | PLATA |                |
| Arbitros / Jueces               | Jugar | EQUIPO OF  | RIGEN<br>QUILMES ATLETICO CLUB<br>SELECCIONE UN JUGADOR |        |      |   |   |            | Plani             | lla   | Enviar         |
| X Jugadores                     |       | AGREGAN    | DO GOL - SELECCIONE JUG                                 | ADOR C | RIGE | N |   |            | EVENTOS           |       |                |
| Destide                         |       | Número     | Nombre                                                  | G      | V    | А | R | î          | P1 00:00          |       |                |
|                                 |       | 01         | RIVAS, Belén                                            | 0      | 0    | 0 | 0 |            | P1 00:01          |       |                |
|                                 |       | 02         | NUñEZ, Estefania                                        | 1      | 0    | 0 | 0 |            | P2 00:00          |       |                |
|                                 |       | 04         | BUDEISKY, María                                         | 0      | 0    | 0 | 0 |            | P2 05:37<br>OTROS |       |                |
|                                 |       | 03         | DEZOTTI, Guillermina                                    | 0      | 0    | 0 | 0 |            | P2 05:37          |       |                |
|                                 |       | 05         | DA GRAVA, Lucía                                         | 0      | 0    | 0 | 0 |            | P2 05:38<br>FAITA |       |                |
|                                 |       | 06         | TABOADA, Lucía Paula                                    | 0      | 0    | 0 | 0 |            |                   |       |                |
|                                 |       | 07         | MORA, Macarena                                          | 0      | 0    | 0 | 0 |            | Esterania         |       |                |
|                                 |       | 08         | CASTRO BRION, Sabrina                                   | 0      | 0    | 0 | 0 | ~          |                   |       | >              |
|                                 |       |            |                                                         |        |      |   |   |            |                   |       |                |
|                                 |       |            |                                                         |        |      |   |   |            |                   |       |                |
|                                 |       |            |                                                         |        |      |   |   |            |                   |       | sto) Committee |
|                                 |       |            |                                                         |        |      |   |   |            |                   |       | Compilacion:42 |

En el ejemplo se ha elegido agregar un gol a una jugadora del club Quilmes.

Suspensión: En este caso la usuaria deberá elegir el botón Suspender

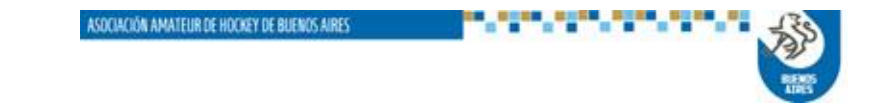

| Cronus V2<br>Version:2.0.0<br>20188.1.8.5<br>as Campeonato |               | UB        |           | CLUB UNIVER    | ر<br>SITARIO DE L    | ) Cerrar partic |
|------------------------------------------------------------|---------------|-----------|-----------|----------------|----------------------|-----------------|
| Árbitros / Jueces                                          | Jugar Penales | Suspender | Modificar | Ö<br>Finalizar | Planilla             | Enviar          |
| Plantel técnico                                            | 00            |           |           |                | EVENTOR              | 88              |
| 🕻 Jugadores                                                | IARJE IAS     |           |           |                | EVENTOS<br>P1 00:00  |                 |
| ) Partido                                                  |               |           |           |                | P1 00:00<br>P1 00:01 |                 |
|                                                            |               |           |           |                | P2 00:00             |                 |
|                                                            |               |           |           |                | OTROS                |                 |
|                                                            |               |           |           |                |                      |                 |
|                                                            |               |           |           |                |                      |                 |
|                                                            |               |           |           |                |                      |                 |

Y el sistema le habilitará la siguiente pantalla:

| Cronus V2                       |                             | (                               | ່ງ Cerrar partido |  |
|---------------------------------|-----------------------------|---------------------------------|-------------------|--|
| 20188.1.8.5<br>Damas Campeonato | QUILMES ATLETICO CLUB       | IVERSITARIO DE I                | la plata 😰        |  |
| Árbitros / Jueces Parametros    | Jugar SUSPENSIÓN DE PARTIDO | Planilla                        | Enviar            |  |
| 🐼 Plantel técnico               | SUSPENSIÓN                  |                                 | 00                |  |
| Jugadores                       | WALK-OVER LOCAL Y VISITANTE | EVENTOS<br>P1 00:00<br>P1 00:00 |                   |  |
|                                 | WALK-OVER LOCAL             | P1 00:01<br>P2 00:00            |                   |  |
|                                 | WALK-OVER VISITANTE         | P2 05:37<br>OTROS<br>P2 05:37   |                   |  |
|                                 |                             | P2 05:38<br>FALTA               | 100 Barriel 100   |  |
|                                 | CANCELAR SUSPENSIÓN         | ., Estefania                    |                   |  |
|                                 |                             |                                 | 3                 |  |
|                                 |                             |                                 |                   |  |

En la cual la usuaria podrá elegir la causa de la suspensión, o bien desistir de la misma.

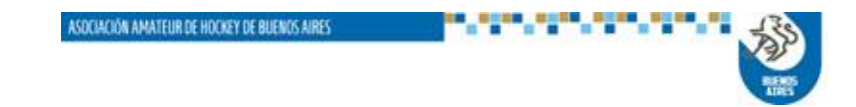

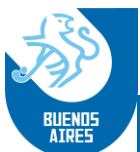

Elegida la alternativa de suspensión, el sistema habilitará la siguiente pantalla, en la cual se podrán agregar comentarios al respecto:

| Cronus V2                                                                      |                                                                | C                                                                                                    | ) Cerrar partido |
|--------------------------------------------------------------------------------|----------------------------------------------------------------|----------------------------------------------------------------------------------------------------|------------------|
| 20188.1.8.5<br>Damas Campeonato                                                | QUILMES ATLETICO CLUB                                          |                                                                                                    | A PLATA          |
| Arbitros / Jueces     Parametros     Plantel técnico     Jugadores     Partido | SUSPENDIDO EN PARTIDO<br>OBSERVACIONES<br>INVASION DEL PUBLICO | Planilla<br>Planilla<br>EVENTOS<br>P1 00:00<br>P1 00:00<br>P1 00:00<br>P2 00:00<br>P2 00:37<br>P2 00:38 | Enviar<br>DD     |
|                                                                                | SIN NOTAS GRABAR CANCELAR                                      |                                                                                                    |                  |

En caso de que no se desee agregar comentarios, se seleccionará la opción **SIN NOTAS.** Y en ambos casos se confirmará con la opción **GRABAR.** 

Ejecutada la misma deberá realizarse la acción de cierre del partido, que se explica a continuación.

**<u>Cierre del partido</u>**: una vez alcanzado el final del partido de manera normal, o por suspensión del mismo, la usuaria deberá salir de la pantalla del reloj mediante la selección del botón **Salir del partido**.

Esa opción la llevará a la pantalla anterior, en la cual volverá a disponer de la alternativa de **Modificar**, ya explicada anteriormente, y de los botones **Finalizar** y **Planilla.** 

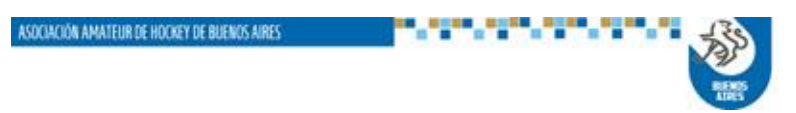

| Cronus V2                              |                         |                            | Cerrar partido      |
|----------------------------------------|-------------------------|----------------------------|---------------------|
| 201890.1.4.4<br>valleros Campeonato    | COLUCES ATEL TICO CLUB  |                            | CLUB SAN FERNANDO 😈 |
| ှိ Árbitros / Jueces<br>ခြာ Parametros | Jugar Penales Suspender | Modificar <u>Finalizar</u> | Planilla Enviar     |
| 😔 Plantel técnico                      |                         |                            | 01                  |
| 🔀 Jugadores                            |                         |                            | EVENTOS<br>P1 00:00 |
| Partido                                |                         | P1                         | P1 00:00            |
|                                        |                         | 00:12 [02] CIFUENT         | ES, Federico        |
|                                        |                         |                            | [02] BORDON, Thomas |
|                                        |                         | [02] CIFUENT               | ES. Federico        |
|                                        |                         | 00:56                      |                     |
|                                        | 2                       |                            |                     |

Accionando el botón **Planilla** se accederá a la visualización de la planilla y el listado de eventos del partido, teniendo la opción de imprimirlos o de salvarlos como imagen.

Ejemplos de ambos se agregan al final de este manual como Anexos A y B, respectivamente, para la planilla y el listado.

También dispone de la opción de Modificar, cuyo funcionamiento fue explicado anteriormente.

Una vez visualizada y validada la información, los árbitros y capitanas podrán proceder a la finalización del partido y envío del archivo.

Para eso se accionará el botón Finalizar, y el sistema presentará la siguiente pantalla:

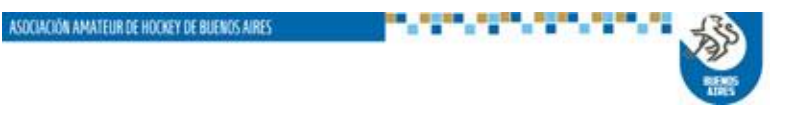

| BLENDS ASOCIA                                                                                                    | CIÓN AMATEUR DE HOCKEY DE BUENOS AIRES                                                   |                                                                                                    |
|----------------------------------------------------------------------------------------------------|------------------------------------------------------------------------------------------|----------------------------------------------------------------------------------------------------|
| O Version 2.0.0 Rev: 001                                                                                               | CLUB BANCO CIUDAD BUENOS AIRES                                                           |                                                                                                    |
| <ul> <li>Árbitros / Jueces</li> <li>Parametros</li> <li>Plantel técnico</li> <li>Jugadores</li> <li>Partido</li> </ul> | PARTIDO FINALIZADO<br>OBSERVACIONES<br>P1 00:00<br>P1 00:00<br>SIN NOTAS GRABAR CANCELAR | Planilla<br>Enviar<br>Elventos<br>P1 00:00<br>I, Lucía<br>[02] PASCUCCI, Magalí<br>P2 00:00<br>Agustina<br>LPASCLICCI ARPARAS Avilán |
|                                                                                                    |                                                                                          |                                                                                                    |

En esta pantalla se podrán agregar Observaciones o no. Si no se carga nada se accionará el botón SIN NOTAS y luego GRABAR.

El sistema responderá a la acción de GRABAR abriendo una nueva ventana donde estarán identificados los árbitros y capitanas participantes. Cada uno de ellos deberá ingresar su número de documento y el sistema lo asignará al que pertenece.

| Cronus V2<br>Version 2.0.0 Rev: 001                                     |          |                                                                          |                                        |                                                                                | 🕛 Cerrar partido |
|-------------------------------------------------------------------------|----------|--------------------------------------------------------------------------|----------------------------------------|--------------------------------------------------------------------------------|------------------|
| 2018301.01.01.2<br>Damas Campeonato                                     | CLUI     | 3 BANCO CIUDAD BUE                                                       | NOS AIRES                              | CLUB TRIS                                                                      | TAN SUAREZ       |
| <ul> <li>Árbitros / Jueces</li> <li>Parametros</li> </ul>               | Jugar    | AUTORIZACION DE CI                                                       | ERRE DE PARTIDO                        | Planill                                                                        | la Enviar        |
| <ul> <li>Plantel técnico</li> <li>Jugadores</li> <li>Partido</li> </ul> | P1 00:0: | ARBITRO LOCAL<br>Maloberti, Pablo<br>CAPITAN LOCAL<br>NIELSEN, Magdalena | CAPITAN VISITANTE<br>FUSARO, Florencia | EVENTOS<br>P1 00:00<br>P1 00:00<br>I, Lucía<br>[02] PA<br>P2 00:00<br>Agustina | SCUCCI, Magalí   |
|                                                                         |          | A                                                                        | IRES                                   | 1 PASCUCCLA                                                                    | RPARAS Avlén 5*  |

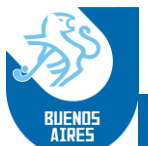

En el caso de que un árbitro sea oficial, deberá cerrar con su clave personal, caso contrario no se podrá cerrar la planilla.

Una vez validadas las identificaciones para el cierre, se habilitará el botón Enviar, mediante el cual la usuaria podrá enviar el archivo del partido para su proceso:

| Cronus V2                             |                       |              |           |                | <del>ر</del>         | ) Cerrar partido |  |
|---------------------------------------|-----------------------|--------------|-----------|----------------|----------------------|------------------|--|
| 201890.1.4.4<br>Caballeros Campeonato | QUILMES ATLET         | ICO CLUB     |           |                | CLUB SAN FERI        | NANDO 😈          |  |
| Árbitros / Jueces                     | Jugar Penale          | es Suspender | Modificar | Ö<br>Finalizar | Planilla             | Enviar           |  |
| Plantel técnico                       | TA                    | RJETAS       |           |                | EVENTOS              | 01               |  |
| Partido                               | P1 00:56 [02] CIFUENT | ES, Federico |           |                | P1 00:00<br>P1 00:00 |                  |  |
|                                       |                       |              | 00:12 [U  | ZJ CIFUENTES,  | [02] BORDOI          | N, Thomas 🕺      |  |
|                                       |                       |              | 00:56 [O  | 2] CIFUENTES,  | Federico             |                  |  |
|                                       | ¢                     |              | > <       |                |                      | 3                |  |
|                                       |                       |              |           |                |                      |                  |  |
|                                       |                       |              |           |                |                      | SIO Constitutes  |  |

Accionando el botón se presentará la ventana para almacenar el archivo en la notebook donde está instalado el sistema. Por defecto el sistema almacenará el archivo en una carpeta Cronus2, ubicada en el escritorio. La misma puede ser cambiada si la usuaria así lo desea.

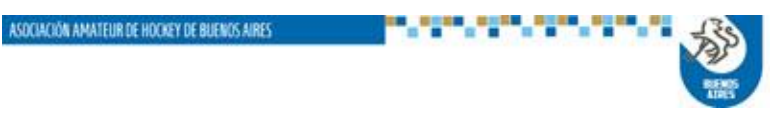

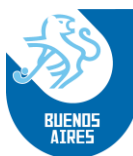

| Cronus V2                                                                                                    |                                                                                 |                                                                                                    |                | <del>ن</del>                                                                       | Cerrar partido  |
|----------------------------------------------------------------------------------------------------|---------------------------------------------------------------------------------|----------------------------------------------------------------------------------------------------|----------------|------------------------------------------------------------------------------------|-----------------|
| 201890.1.4.4<br>Caballeros Campeonato                                                                                  | QUILMES ATLETICO CL                                                             | UB                                                                                                    | c              | CLUB SAN FERN                                                                      | IANDO 🐺         |
| <ul> <li>Árbitros / Jueces</li> <li>Parametros</li> <li>Plantel técnico</li> <li>Jugadores</li> <li>Partido</li> </ul> | Jugar Penalei Buscar car<br>Penalei Buscar car<br>TAF<br>P1 00:56 [02] CIFUENTE | Peta X<br>Actualizaciones CRONUS<br>AVIRA<br>CRONUSE<br>EscRITORIO DELL<br>G-IntProd 2,0,1,146<br>LICENCLAS AAHBA<br>PRUEBA CRONUS 142<br>SADET TERCEROS<br>eve corpeta Aceptar Canceler | O2] CIFUENTES, | Planilla<br>EVENTOS<br>P1 00:00<br>P1 00:00<br>Federico<br>[02] BORDON<br>Federico | Loviar          |
|                                                                                                    |                                                                                 |                                                                                                    |                | )                                                                                  | 810) Consultang |

Confirmando que el envío ha sido realizado satisfactoriamente, el sistema mostrará el siguiente mensaje:

| Cronus V2                                                                       |             |                     |                        |                   |                |                     | () Cerrar partido               |
|---------------------------------------------------------------------------------|-------------|---------------------|------------------------|-------------------|----------------|---------------------|---------------------------------|
| 201811.1.8.5<br>Damas Campeonato                                                | QUILMES ATL | ETICO CLUB          |                        |                   | CLUB U         | INIVERSITARIO I     | de la plata 💱                   |
| Árbitros / Jueces     Árbitros     Parametros     Plantel técnico     Jugadores | Jugar       | Penales<br>TARJETAS | Suspender              | Modificar         | Ö<br>Finalizar | Planilla<br>EVENTOS | Enviar                          |
| Partido                                                                         |             | ENV                 | O DE ARCHIVO           |                   | IRIARTE, Emily | P1 00:00            |                                 |
|                                                                                 |             |                     | ie ha enviado correcta | nente el archivo. | [02            | 2] CASTRO RUIZ      | , Guadalupe 👸                   |
|                                                                                 |             |                     | Acepta                 | r                 | ]              |                     |                                 |
|                                                                                 |             |                     |                        |                   |                |                     |                                 |
|                                                                                 |             |                     |                        |                   |                |                     |                                 |
|                                                                                 |             |                     |                        |                   |                |                     |                                 |
|                                                                                 |             |                     |                        |                   |                |                     |                                 |
|                                                                                 |             |                     |                        |                   |                |                     | mala                            |
|                                                                                 |             |                     |                        |                   |                |                     | SIO CONSULING<br>Compilacion:43 |

Finalizado el envío, la usuaria puede salir de esta instancia accionando el botón *Cerrar partido*, ubicado en el ángulo superior derecho de la pantalla

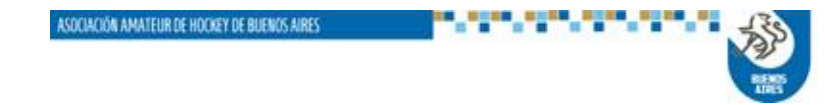

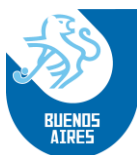

Esa acción la regresará a la pantalla de Fixture, donde podrá seleccionar otro partido o bien abandonar la aplicación con el botón *Salir a Windows* 

| Cronus V2                 |                                                             |                          |        |               | U Salir a Windows                   |
|---------------------------|-------------------------------------------------------------|--------------------------|--------|---------------|-------------------------------------|
| EFIL                      | 안 Fixture                                                   |                          |        |               |                                     |
|                           | Pamas Oral 2da                                              | 4ta 1ra Inter            | 5ta 6t | a 7ma         | 8va                                 |
| Actualización<br>de datos | Damas - Campeonato - Primera<br>QUILMES ATLETICO CLUB[A]    | V                        |        | CLUB UNIVERSI | Pendiente                           |
| Fixture de la<br>fecha    | 🥺 🔐                                                         | 20188.1.8.5<br>5/5/2018  |        |               | <b>88</b> 🗇                         |
|                           | Damas - Campeonato - Intermedia<br>QUILMES ATLETICO CLUB[A] | v                        |        | CLUB UNIVERSI | Pendiente<br>FARIO DE LA PLATA[A]   |
| Configuración             | 🤣 🔐                                                         | 20189.1.8.5<br>5/5/2018  |        |               | <b>H</b>                            |
|                           | Damas - Campeonato - Quinta<br>QUILMES ATLETICO CLUB[A]     | V                        |        | CLUB UNIVERSI | Suspendido<br>TARIO DE LA PLATA[A]  |
| 🕤 Mesa de ayuda           | 🧼 😳                                                         | 201810.1.8.5<br>5/5/2018 |        |               | 00 🤨                                |
|                           | Damas - Campeonato - Sexta<br>QUILMES ATLETICO CLUB[A]      | V                        |        | CLUB UNIVERSI | Cerrado<br>TARIO DE LA PLATA[A]     |
|                           | 🧼 🔐                                                         | 201811.1.8.5<br>5/5/2018 |        |               | 01 🤨                                |
|                           | Damas - Campeonato - Séptima<br>QUILMES ATLETICO CLUBÍA     | V                        |        | CLUB UNIVERSI | Pendiente<br>TARIO DE LA PLATA[A] ~ |
|                           |                                                             |                          |        |               | SIO Consulting                      |

**2.3.** <u>Configuración de parámetros</u>: Esta opción permite visualizar y eventualmente modificar el manejo de las teclas rápidas (atajos). La pantalla presentada es la que se muestra a continuación:

| Cronus V2<br>Version:2.0.0     |                                                                                                    | 🕐 Salir a Windows |
|--------------------------------|----------------------------------------------------------------------------------------------------|-------------------|
| Configuración<br>de parametros | Example 2       Configuración de teclas rápidas         Example 2       Example 2         Example 2       Example 2 | U Salir a Windows |
|                                |                                                                                                    |                   |

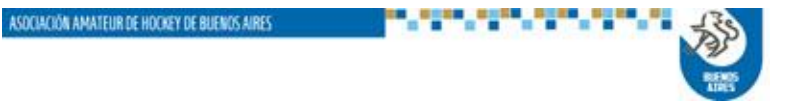

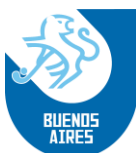

Y para cambiar la función de alguna tecla se debe seleccionar la asignada a la acción y reemplazarla por otra tecla, oprimiendo la nueva tecla deseada, siempre y cuando no esté simultáneamente asignada a otro evento

| Cronus V2                                                                                                    |                                                                                                    | U Salir a Windows                        |
|----------------------------------------------------------------------------------------------------|----------------------------------------------------------------------------------------------------|------------------------------------------|
| Cronus V2<br>Verenz 200<br>Verenz 200<br>Verenz 20 | Configuración de teclas rápidas     Seconda de teclas rápidas     Seconda de teclas de teclas     Seconda de teclas rápidas     Seconda de teclas de teclas     Seconda de teclas de teclas     Seconda de teclas de teclas     Seconda de teclas de teclas     Seconda de teclas de teclas     Seconda de teclas     Seconda de teclas de teclas     Seconda de teclas     Seconda | U Salir a Windows                        |
|                                                                                                    |                                                                                                    |                                          |
|                                                                                                    |                                                                                                    | SIO Consulting<br>solucione da region da |

#### 2.4. MESA DE AYUDA:

Esta opción iniciará el programa **Ammyy Admin v3.5**, el cual permite la conexión remota con un equipo remoto, para tareas de soporte o verificación de información.

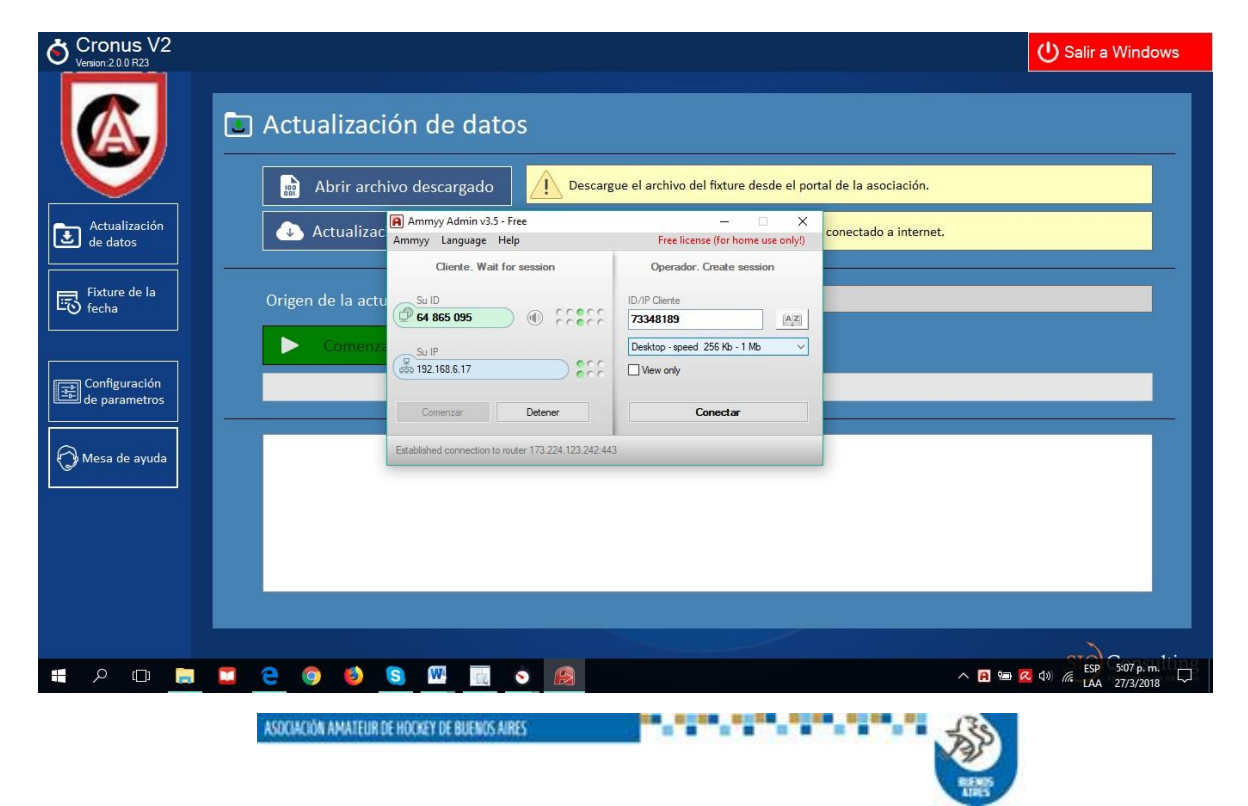

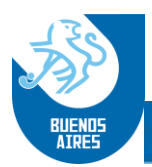

#### ANEXO A – PLANILLA DEL PARTIDO

| No imprimir / Salir | Imprimir   | Descargar a Im        | agen     |         | 1.1       |          |                   |          |        |      |
|---------------------|------------|-----------------------|----------|---------|-----------|----------|-------------------|----------|--------|------|
|                     |            | ASOCIACIÓN AMA        | TEUR     | DE      | E HC      | OCKEY C  | ÉSPED DE BU       | ENOS     | AIF    | RES  |
|                     | 2018301    | 01 01 02              |          |         |           | Damas    | Primera Cam       | npeonato |        | х    |
|                     | Año/Torneo | Rueda Fecha Numero    |          |         | - P       | Sector   | División Ca       | ategoria |        | Zona |
|                     | LOCAL      | 1/ 1 2018             | 100      | ALES    | e v       | GULES    | Lugar de juego    | \<br>\   | /ISIT/ | ANTE |
|                     |            |                       | 100      | ALLS    | 5 V       | 1        |                   |          |        |      |
|                     | ВА         | NCO CIUDAD A          |          | 1       |           | 1        | TRISTANS          | UAREZ    |        | A    |
|                     | Ficha #    | Apellido y nombre     | GV       | Α       | R         | Ficha #  | Apellido y nomb   | ore      | SV     | AR   |
|                     | 60604 0    | 1 NIELSEN, Magdalena  |          |         | -         | 54770 01 | FUSARO, Floren    | cia      |        | -    |
|                     | 63967 0    | 3 NIELSEN, Lucía      | 1        |         |           | 57440 03 | FUSARO, Agostir   | na       |        | 1    |
|                     | 66950 0    | 4 DEL PATTO, Carolina |          |         | -         | 58340 04 | PASCUCCI ARRARAS, | , Aylén  | 1      |      |
|                     | 66951 0    | 5 ARIAS, Lucía        |          |         | 5         | 59603 05 | GRANADOS, Bárb    | ara      |        |      |
|                     | 73325 0    | 6 LOSCRI, Agustina    | 1        | +       | 6         | 68275 06 | CASTRO, Naomi     | P.       | -      |      |
|                     | 73331 0    | 8 BECERRA, Serena     |          | +       |           | 75989 08 | GAMARRA, Meli     | na       |        | +    |
|                     |            |                       |          |         |           | 100      |                   |          |        |      |
|                     |            |                       |          |         |           |          |                   |          |        |      |
|                     |            |                       |          |         |           |          |                   |          |        |      |
|                     |            |                       | 1 8      |         |           |          |                   |          | 1.0    | 8.8  |
|                     |            |                       | 1. 14    |         |           |          |                   |          | 1.1    |      |
|                     |            |                       | <u> </u> | 1       | 2         |          |                   |          | -      |      |
|                     |            |                       |          |         |           |          |                   |          | -      |      |
|                     |            |                       |          |         |           |          |                   |          |        |      |
|                     |            |                       |          |         |           |          |                   |          |        |      |
|                     |            |                       |          |         |           |          |                   |          | -      |      |
|                     |            |                       |          |         | -         |          |                   |          | 1.1    | 100  |
|                     |            |                       |          |         | 6         |          |                   | 1        |        |      |
|                     |            |                       |          |         | <u></u> 2 |          |                   | -        | 1.8    | 8.3  |
|                     |            |                       |          |         | -         |          |                   |          |        |      |
|                     |            |                       |          |         | Ľ.        |          |                   |          |        |      |
|                     |            |                       |          |         |           |          |                   |          |        |      |
|                     |            |                       |          | +       |           |          |                   |          | -      |      |
|                     |            |                       | 1 1      | $^{++}$ | -         |          |                   |          | 1      | 1    |
|                     | D.T.       | 1                     | 10       | 0       |           | D.T.     |                   |          |        |      |
|                     | Ayudante   |                       | 1        | 0       | 19        | Ayudante |                   |          | 0      | 0    |
|                     | P. Físico  |                       |          | 0       | - X       | P.Físico |                   |          | (      | 2    |

#### ANEXO B – LISTADO DE EVENTOS DEL PARTIDO

| No imprimir / Salir | Imprimir                                                       | Descargar a Imagen                                            | •••••                 |  |
|---------------------|----------------------------------------------------------------|---------------------------------------------------------------|-----------------------|--|
|                     |                                                                |                                                               |                       |  |
|                     | 🔊 ASOCIACIÓN AN                                                | MATEUR DE HOCKEY CÉSP                                         | ED DE BUENOS AIRES    |  |
|                     | Torneo                                                         | LISTADO DE EVENT                                              | 75                    |  |
|                     | 2018301.01.01.2                                                |                                                               |                       |  |
|                     | Fecha y Hora Evento Per Tier<br>27/03/1816:57 Inicio 12 0      | mpo Club Jugador                                              | Arbitro Observaciones |  |
|                     | 27/03/1816:57 TarjetaVerde 1º 0                                | 0:01 LOC NIELSEN, Lucia                                       | Maloberti, Pablo      |  |
|                     | 27/03/1816:57 TarjetaAmarila 1ª 0<br>27/03/1816:57 Inicio 29 0 | 0:09 VIS PASCUCCI, Magai<br>0:00 VIS                          | Maloberti, Pablo      |  |
|                     | 27/03/1816:57 Gol 2* 0<br>27/03/1816:58 Gol 2* 0               | 0:01 LOC LOSCRI, Agustina<br>0:08 VIS PASCUCCI ARRARAS, Avlén |                       |  |
|                     | 27/03/1816:58 Inicio 38 0                                      | 0:00 VIS                                                      | Maloharti Dahlo       |  |
|                     | 27/03/1816:59 Inicio 49 0                                      | 0:00 VIS                                                      | Hardoci V, Padro      |  |
|                     | 27/03/1816:59 Evento 41 0<br>27/03/1816:59 Inicio 41 0         | 0:06 VIS                                                      |                       |  |
|                     | 27/03/1810:59 Evento 4º 0<br>27/03/1817:01 Inicio 4º 0         | 0:08 VIS<br>0:08 VIS                                          |                       |  |
|                     | 27/03/1817:01 CambioReloj 49 0                                 | 0:15 VIS                                                      |                       |  |
|                     |                                                                |                                                               |                       |  |
|                     |                                                                |                                                               |                       |  |
|                     |                                                                |                                                               |                       |  |
|                     |                                                                |                                                               |                       |  |
|                     |                                                                |                                                               |                       |  |
|                     |                                                                |                                                               |                       |  |
|                     |                                                                |                                                               |                       |  |
|                     |                                                                |                                                               |                       |  |
|                     |                                                                |                                                               |                       |  |
|                     |                                                                |                                                               |                       |  |
|                     |                                                                |                                                               |                       |  |
|                     |                                                                |                                                               |                       |  |
|                     |                                                                |                                                               |                       |  |
|                     |                                                                |                                                               |                       |  |
|                     |                                                                |                                                               |                       |  |
|                     |                                                                |                                                               |                       |  |
|                     |                                                                |                                                               |                       |  |
|                     |                                                                |                                                               |                       |  |

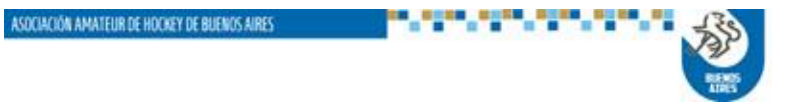

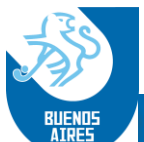

#### 2.4 ACTUALIZACIÓN CRONUS:

Para mantener su Cronus actualizado con las distintas versiones que podrán surgir, los usuarios deberán ingresar, <u>desde la computadora donde está instalado Cronus</u>, al Portal de Clubes (con usuario y clave) y dirigirse a "Torneos" – "Descargar Archivos".

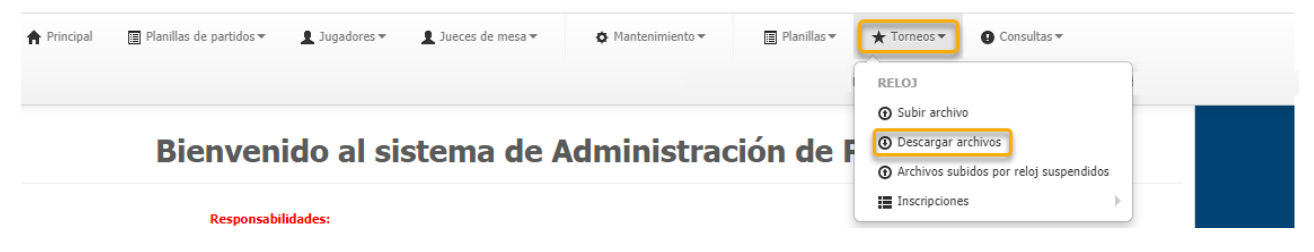

# <u>Previamente debemos pausar nuestro antivirus, ya que el archivo que vamos a descargar es autoejecutable (.EXE).</u>

Es posible, además de pausar nuestro antivirus, que Windows pueda bloquear la descarga en caso que Windows Defender esté activado. En caso debemos realizar lo siguiente:

• Si sale el siguiente cartel, clickear en "Más Información".

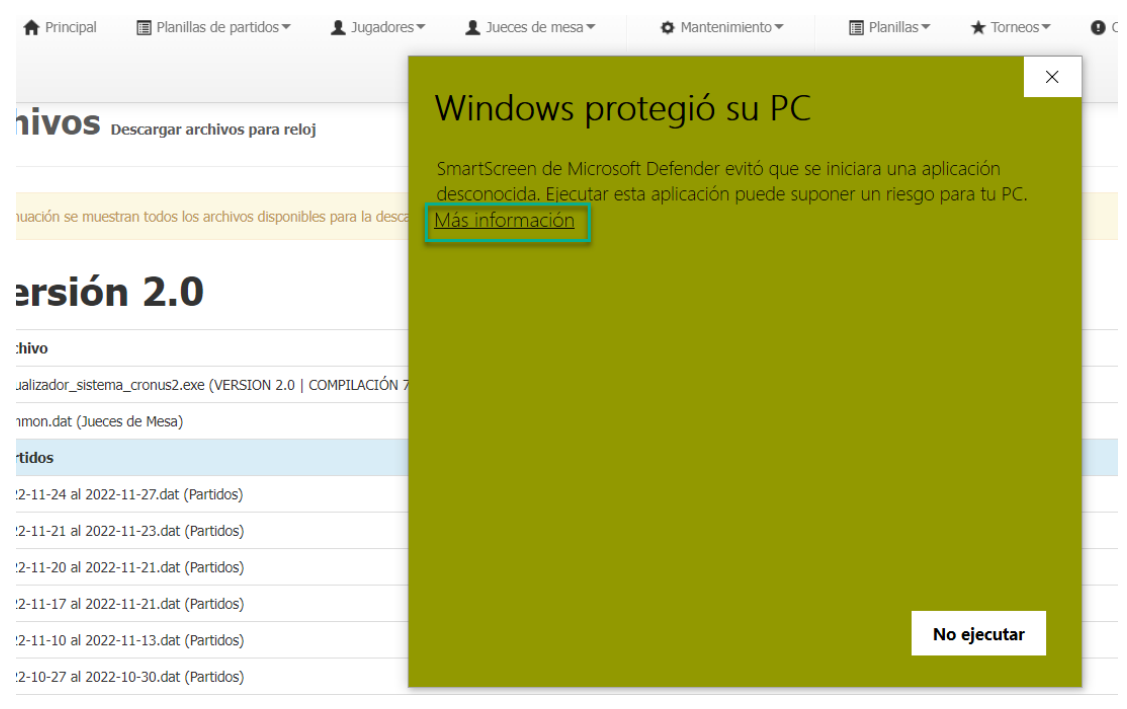

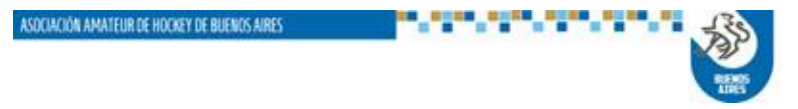

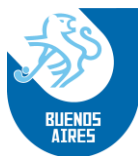

#### • Luego clickear en "Ejecutar de Todas Formas"

| )es | 🕈 Principal 🛛 🗐 Planillas d                          | le partidos▼ 👤 Jugadores▼        | L Jueces de mesa▼                                                                                     | Mantenimiento •                                                                       | 🔳 Planillas                      | ▼ ★ Torneos ▼               | Consu |
|-----|------------------------------------------------------|----------------------------------|----------------------------------------------------------------------------------------------------|---------------------------------------------------------------------------------------|----------------------------------|-----------------------------|-------|
| Αι  | <b>TCHIVOS</b> Descargar arch                        | ivos para reloj                  | Windows pro                                                                                           | otegió su PC                                                                          |                                  | ×                           |       |
| А   | continuación se muestran todos los ar<br>Versión 2.0 | chivos disponibles para la desca | SmartScreen de Microso<br>desconocida. Ejecutar e<br>Aplicación: actualizador<br>Editor: Editor desco | oft Defender evitó que s<br>sta aplicación puede su<br>_sistema_cronus2.exe<br>mocido | e iniciara una<br>poner un riesg | aplicación<br>o para tu PC. | ŀ     |
|     | Archivo                                              |                                  |                                                                                                    |                                                                                       |                                  |                             |       |
|     | actualizador_sistema_cronus2.exe (\                  | VERSION 2.0   COMPILACIÓN 7      |                                                                                                    |                                                                                       |                                  |                             |       |
|     | common.dat (Jueces de Mesa)                          |                                  |                                                                                                    |                                                                                       |                                  |                             |       |
|     | Partidos                                             |                                  |                                                                                                    |                                                                                       |                                  |                             |       |
| *   | 2022-11-24 al 2022-11-27.dat (Parti                  | dos)                             |                                                                                                    |                                                                                       |                                  |                             |       |
|     | 2022-11-21 al 2022-11-23.dat (Parti                  | idos)                            |                                                                                                    |                                                                                       |                                  |                             |       |
|     | 2022-11-20 al 2022-11-21.dat (Parti                  | idos)                            |                                                                                                    |                                                                                       |                                  |                             |       |
|     | 2022-11-17 al 2022-11-21.dat (Parti                  | idos)                            |                                                                                                    |                                                                                       |                                  |                             |       |
|     | 2022-11-10 al 2022-11-13.dat (Parti                  | idos)                            |                                                                                                    | Ejecutar de todas f                                                                   | formas                           | No ejecutar                 |       |
|     | 2022-10-27 al 2022-10-30.dat (Parti                  | idos)                            | L                                                                                                    |                                                                                       |                                  |                             |       |

Acto seguido, <u>se deberá ejecutar el archivo sin abrir el programa Cronus e</u> <u>instalarlo en c:</u>

| 🕑 Cronus 2 - AAHB       | A                                                                                                    | -                                                                           |                                | ×  |
|-------------------------|----------------------------------------------------------------------------------------------------|-----------------------------------------------------------------------------|--------------------------------|----|
| BUENDS                  | <ul> <li>Bienvenidos a la instalacion de CRON</li> <li>Pulse el botón Instalar para inicia</li> <li>Use el botón Examinar para sele<br/>de destino de forma gráfica. Tan<br/>especificarla manualmente.</li> <li>Si la carpeta de destino no existe<br/>automáticamente antes de la inst</li> </ul> | US 2<br>ar la instal<br>eccionar la<br>nbién pue<br>e será cre:<br>alación. | ación.<br>carpeta<br>de<br>ada | ~  |
|                         | Progreso de la instalación                                                                                                    |                                                                             |                                |    |
| ASOCIACIÓN AMATEUR DE H | Instalar                                                                                                    |                                                                             | Cancelar                       | 13 |
|                         |                                                                                                    |                                                                             |                                | R  |

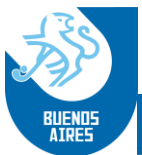

Finalizada la instalación, el Sistema Cronus se abrirá de forma automática y solicitará el "Código de Club" (ver cuadro).

Colocar el código, y con la computadora conectada a internet, clickear "Obtener Licencia Online".

| Section Section Sectio |                             |  |  |
|----------------------------------------------------------------------------------------------------|-----------------------------|--|--|
| Código del club                                                                                                    |                             |  |  |
|                                                                                                    |                             |  |  |
| L                                                                                                    |                             |  |  |
| Número de serie                                                                                                    |                             |  |  |
|                                                                                                    |                             |  |  |
| Nombre del club                                                                                                    |                             |  |  |
|                                                                                                    |                             |  |  |
| Obtener Licencia Online                                                                                                    | 🕋 Registrar telefónicamente |  |  |
|                                                                                                    | U Salir a Windows           |  |  |

**Nota:** *El programa sólo se abrir en aquellas computadoras que tengas la licencia* <u>registrada antes la AAHBA:</u>

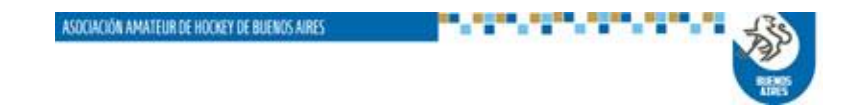

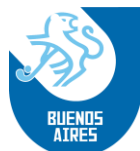

| <u>Codigo</u> | <u>Club</u>                              |
|---------------|------------------------------------------|
| AAHBA.AACF    | AACF QUILMES                             |
| AAHBA.ALBA    | ALBATROS                                 |
| AAHBA.ARC     | ARECO                                    |
| AAHBA.ARG     | ARGENTINOS DE RUGBY                      |
| AAHBA.ARQU    | ARQUITECTURA                             |
| AAHBA.ARRO    | ARROWS CLUB                              |
| AAHBA.ARSE    | ARSENAL                                  |
| AAHBA.MASTER  | ASOC MASTER                              |
| AAHBA.BARK    | ASOCIACION CULTURAL Y DEPORTIVA BARKOJBA |
| AAHBA.ASUR    | ASOCIACION DEL SUR                       |
| AAHBA.ATENEOM | ATENEO MERCEDINA                         |
| AAHBA.NCHI    | ATLETICO NUEVA CHICAGO                   |
| AAHBA.APB     | ATLETICO Y PROGRESO BRANDSEN             |
| AAHBA.BHIP    | B. HIPOTECARIO                           |
| AAHBA.BANA    | BANADE                                   |
| AAHBA.BCIU    | BANCO CIUDAD                             |
| AAHBA.BNAC    | BANCO NACION                             |
| AAHBA.BPRO    | BANCO PROVINCIA                          |
| AAHBA.BAC     | BELGRANO ATHLETIC CLUB                   |
| AAHBA.BEDS    | BELGRANO DAY SCHOOL CLUB                 |
| AAHBA.BERA    | BERAZATEGUI                              |
| AAHBA.BERO    | BEROMAMA                                 |
| AAHBA.BOCA    | BOCA JUNIORS                             |
| AAHBA.CBV     | BUENA VISTA                              |
| AAHBA.BACS    | <b>BUENOS AIRES CHRISTIAN SCHOOL</b>     |
| AAHBA.BACRC   | BUENOS AIRES CRIKET AND RUGBY CLUB       |
| AAHBA.BARO    | <b>BUENOS AIRES ROWING CLUB</b>          |
| AAHBA.CUQ     | C. U. QUILMES                            |
| AAHBA.CASA    | C.A.S.A. DE PADUA                        |
| AAHBA.CASI    | C.A.S.I.                                 |
| AAHBA.CISSAB  | C.I.S.S.A.B.                             |
| AAHBA.CMBE    | C.M. BELGRANO                            |
| AAHBA.CAMP    | CAMPANA B.C.                             |
| AAHBA.CNAV    | CENTRO NAVAL                             |
| AAHBA.CERRO   | CERRO PILAR                              |
| AAHBA.CHAM    | CHAMPAGNAT                               |
| AAHBA.CHAS    | CHASCOMUS                                |
| AAHBA.CHEB    | CIRCULO HEBREO                           |

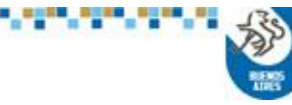

.

BUENDS

### ASOCIACIÓN AMATEUR DE HOCKEY DE BUENOS AIRES

| <u>Codigo</u> | Club                                               |
|---------------|----------------------------------------------------|
| AAHBA.CIUD    | CIUDAD                                             |
| AAHBA.CCAMP   | CIUDAD DE CAMPANA                                  |
| AAHBA.ALFT    | CLUB ALMAFUERTE                                    |
| AAHBA.CAB     | Club Almirante Brown                               |
| AAHBA.BANF    | CLUB ATLÉTICO BÁNFIELD                             |
| AAHBA.DEMO    | CLUB ATLETICO DEFENSORES DE MORENO                 |
| AAHBA.HURA    | CLUB ATLÉTICO HURACÁN                              |
| AAHBA.CALA    | CLUB ATLETICO LOS ANDES                            |
| AAHBA.CAP     | CLUB ATLETICO PLATENSE                             |
| AAHBA.RPLA    | CLUB ATLÉTICO RIVER PLATE                          |
| AAHBA.SLOR    | CLUB ATLÉTICO SAN LORENZO DE ALMAGRO               |
| AAHBA.SANTE   | Club Atletico San Telmo                            |
| AAHBA.TEMP    | CLUB ATLETICO TEMPERLEY                            |
| AAHBA.VELE    | CLUB ATLÉTICO VELEZ SARSFIELD                      |
| AAHBA.CASC    | CLUB ATLETICO Y SOCIAL CAMIONEROS                  |
| AAHBA.COMU    | Club COMUNICACIONES                                |
| AAHBA.DFRA    | CLUB DEPORTIVA FRANCESA                            |
| AAHBA.ELPL    | CLUB ESTUDIANTES DE LA PLATA                       |
| AAHBA.HCAN    | CLUB HANS CRISTIAN ANDERSEN                        |
| AAHBA.CJM     | CLUB J.M.                                          |
| AAHBA.MGUE    | CLUB MARTÍN GÜEMES                                 |
| AAHBA.MVLP    | CLUB MUNICIPALIDAD DE LA CIUDAD DE VICENTE LÓPEZ   |
| AAHBA.CNEW    | CLUB NEWMAN                                        |
| AAHBA.CPBC    | CLUB PERSONAL BANCO CENTRAL                        |
| AAHBA.SLUI    | CLUB SAN LUIS                                      |
| AAHBA.CSMA    | CLUB SAN MARCOS                                    |
| AAHBA.TSUA    | CLUB TRISTAN SUAREZ                                |
| AAHBA.UBEL    | CLUB UNIVERSIDAD DE BELGRANO                       |
| AAHBA.YPF     | CLUB YPF                                           |
| AAHBA.CORN    | CORNER CORTO                                       |
| AAHBA.CBRA    | CORONEL BRANDSEN                                   |
| AAHBA.CCBP    | COUNTRY CLUB ATLÉTICO BANCO DE LA PCIA. DE BS. AS. |
| AAHBA.CMRE    | COUNTRY MI REFUGIO                                 |
| AAHBA.CUBA    | CUBA                                               |
| AAHBA.DAOM    | D.A.O.M.                                           |
| AAHBA.LAFE    | DEPORTIVO LAFERRERE                                |
| AAHBA.DEPSB   | DEPORTIVO SANTA BARBARA                            |
| AAHBA.DUCI    | DUCILO                                             |
| AAHBA.EFIL    | E. F. I. LOBOS                                     |

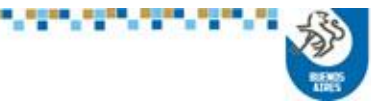

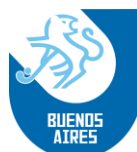

| <u>Codigo</u>  | Club                              |
|----------------|-----------------------------------|
| AAHBA.FRON     | EL FRONTON                        |
| AAHBA.ELRET    | EL RETIRO                         |
| AAHBA.ELSO     | EL SOSIEGO                        |
| AAHBA.EVERT    | EVERTON                           |
| AAHBA.FERRO    | FERROCARRIL OESTE                 |
| AAHBA.FLECHA   | FLECHA DE ORO                     |
| AAHBA.GYES     | G. Y ESGRIMA                      |
| AAHBA.GEI      | GEI                               |
| AAHBA.GELP     | GIMNASIA Y ESGRIMA DE LA PLATA    |
| AAHBA.HACO     | HACOAJ                            |
| AAHBA.HIND     | HINDU                             |
| AAHBA.HAVE     | HOCKEY AVELLANEDA                 |
| AAHBA.HURL     | HULING                            |
| AAHBA.ITAL     | ITALIANO                          |
| JOCKEY         | JOCKEY CLUB                       |
| AAHBA.JOCKEY   | JOCKEY CLUB                       |
| AAHBA.MART     | LA MARTONA                        |
| AAHBA.MATA     | LA MATANZA                        |
| AAHBA.LASA     | LA SALLE                          |
| AAHBA.LANU     | LANUS                             |
| AAHBA.LCARC    | LAS CAÑAS RUGBY CLUB              |
| AAHBA.LMIL     | LICEO MILITAR                     |
| AAHBA.LNAV     | LICEO NAVAL                       |
| AAHBA.LOMA     | LOMAS                             |
| AAHBA.CEDR     | LOS CEDROS                        |
| AAHBA.MATR     | LOS MATREROS                      |
| AAHBA.PINO     | LOS PINOS                         |
| AAHBA.LUJA     | LUJAN R.C.                        |
| AAHBA.MGRA     | M. GRANDE                         |
| AAHBA.MMOR     | M. MORENO                         |
| AAHBA.MRC      | MERCEDEZ RUGBY CLUB               |
| AAHBA.MIJAYI   | MIJAYI                            |
| AAHBA.MFLORES  | MIRAFLORES                        |
| AAHBA.MITR     | MITRE                             |
| AAHBA.MFV      | MUNICIPALIDAD DE FLORENCIO VARELA |
| AAHBA.MLOMAS   | MUNICIPALIDAD DE LOMAS DE ZAMORA  |
| AAHBA.MUNIMATA | MUNICIPALIDAD LA MATANZA          |
| AAHBA.OAK      | OAK HILL CLUB                     |
| AAHBA.OPM      | OBRA DEL PADRE MARIO              |

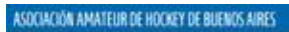

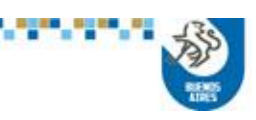

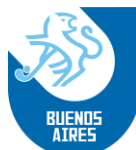

| <u>Codigo</u> | <u>Club</u>                          |
|---------------|--------------------------------------|
| AAHBA.OLDG    | OLD GEORGIAN                         |
| AAHBA.OLIV    | OLIVOS                               |
| AAHBA.MACA    | ORGANIZACIÓN HEBREA ARGENTINA MACABI |
| AAHBA.PORT    | PORTEÑO                              |
| AAHBA.PUCA    | PUCARA                               |
| AAHBA.BELLINI | PUERTO BELLINI                       |
| AAHBA.PLAGO   | PUERTO DEL LAGO                      |
| AAHBA.PUEY    | PUEYRREDO                            |
| AAHBA.QHS     | Q.H.S.                               |
| AAHBA.QAC     | QUILMES                              |
| AAHBA.RAVE    | R. AVELLANEDA                        |
| AAHBA.RAC     | RACING CLUB                          |
| AAHBA.REBV    | REGATAS B.V.                         |
| AAHBA.SBAR    | S. BARBARA                           |
| AAHBA.SCATH   | S. CATHERINES                        |
| AAHBA.SAG     | S.A.G.                               |
| AAHBA.SAGLZ   | S.A.G.L.Z.                           |
| AAHBA.SIC     | S.I.C.                               |
| AAHBA.SALB    | SAN ALBANO                           |
| AAHBA.SAND    | SAN ANDRES                           |
| AAHBA.SCAR    | SAN CARLOS                           |
| AAHBA.SCIR    | SAN CIRANO                           |
| AAHBA.SFER    | SAN FERNANDO                         |
| AAHBA.SLOM    | SAN LORENZO DE MUÑIZ                 |
| AAHBA.SMAR    | SAN MARTIN                           |
| AAHBA.SPAT    | SAN PATRICIO                         |
| AAHBA.SSEBA   | SAN SEBASTIAN                        |
| AAHBA.SANG    | SANTA ANGELA                         |
| AAHBA.SB5     | SB5                                  |
| AAHBA.SIO     | SIO CONSULTING                       |
| AAHBA.SITAS   | SITAS                                |
| AAHBA.SHEB    | SOCIEDAD HEBRAICA ARGENTINA          |
| AAHBA.STBR    | ST. BRENDAS                          |
| AAHBA.TIRC    | TIGRE RUGBY CLUB                     |
| AAHBA.ULAP    | U. LA PLATA                          |
| AAHBA.UBA     | UNIV. BS. AS.                        |
| AAHBA.UAI     | UNIVERSIDAD ABIERTA INTERAMERICANA   |
| AAHBA.UMDQ    | UNIVERSITARIO DE MAR DEL PLATA       |
| AAHBA.VICE    | VICENTINOS                           |

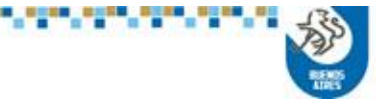

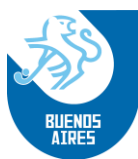

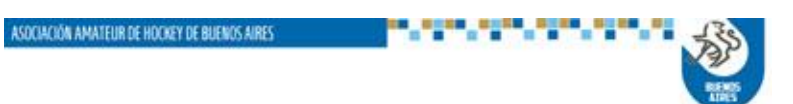